# Merchant Portal Disputes user guide

**global**payments

© 2022 GPUK LLP. All rights reserved.

# Table of contents

| Introduction                                       | 4  |
|----------------------------------------------------|----|
| The disputes process                               | 4  |
| Dispute cases                                      | 4  |
| Disputes Management Portal                         | 5  |
| Types of dispute cases                             | 5  |
| Accessing disputes management                      | 6  |
| Accessing Merchant Portal from Disputes Management | 8  |
| Disputes Portal overview                           | 9  |
| Disputes dashboard                                 | 9  |
| Main menu                                          | 10 |
| Page display                                       | 10 |
| Wild card search                                   | 11 |
| Queues                                             | 11 |
| Overview                                           | 11 |
| Customise your queue view                          | 12 |
| Export data                                        | 17 |
| Key fields                                         | 17 |
| Bookmarks                                          | 19 |
| Take actions                                       | 20 |
| Accept                                             | 20 |
| Challenge                                          | 20 |
| Fulfil request                                     | 20 |
| Unable to fulfil request                           | 20 |
| Deny                                               | 21 |
| Open case                                          | 21 |
| View more details                                  | 25 |
| Upload documents                                   | 27 |

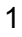

### Disputes Portal overview (continued)

| Case search                                                   | 29 |
|---------------------------------------------------------------|----|
| Save search criteria                                          | 31 |
| Access saved search criteria                                  | 31 |
| Customise your search results                                 | 32 |
| Export your search results                                    | 32 |
| Chargebacks                                                   | 33 |
| Accept liability for a chargeback                             | 33 |
| Challenge a chargeback                                        | 34 |
| Retrievals                                                    | 36 |
| Fulfil a retrieval request                                    | 36 |
| Unable to fulfil a retrieval request                          | 38 |
| Exceptions                                                    | 39 |
| Accept liability for a pre-arbitration or pre-compliance case | 39 |
| Challenge a pre-arbitration or pre-compliance case            | 40 |
| Accept liability for a good faith case                        | 42 |
| Deny a good faith case                                        | 43 |
| Reports                                                       | 45 |
| Adjusted disputes report                                      | 45 |
| Chargebacks received report                                   | 46 |
| Retrievals received report                                    | 46 |
| Enable disputes notification                                  | 47 |
| Help                                                          | 49 |
| Legal disclaimers                                             | 50 |
| Chargebacks                                                   | 50 |
| Accept liability                                              | 50 |
| Challenge                                                     | 50 |
| Retrieval request                                             | 50 |
| Fulfil a retrieval request                                    | 50 |
| Accept liability                                              | 51 |

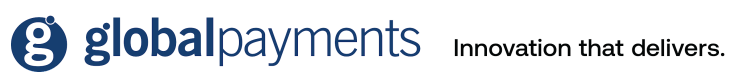

### Legal disclaimers (continued)

| Ind | ex                            | 57 |
|-----|-------------------------------|----|
| Glo | ossary                        | 53 |
|     | Deny liability                | 52 |
|     | Accept liability              | 52 |
| In  | ncoming good faith collection | 52 |
|     | Challenge                     | 52 |
|     | Accept liability              | 51 |
| In  | ncoming pre-compliance        | 51 |
|     | Challenge                     | 51 |
|     | Accept liability              | 51 |
| In  | ncoming pre-arbitration       | 51 |

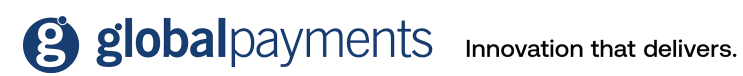

# Introduction

The Disputes Management Portal is a tool within the Merchant Portal. It allows you to view and respond to your dispute cases online. This section gives you an overview of:

- The disputes process, also known as chargebacks
- Dispute cases
- The Disputes Management Portal
- Different types of dispute cases

## The disputes process

A cardholder initiates a dispute by calling their bank. The issuing bank will forward the dispute to the card brand (Mastercard, Visa, or Amex), who will then send it to the acquirer that processed the transaction. The acquirer will check the validity of the dispute and forward it to you, as the business that processed the transaction. If you challenge the dispute by submitting supporting documents, the acquirer will then send it back to the card brand, who will pass it on to the issuing bank. If the issuing bank accepts the documents, you will be credited, (if previously debited), and the dispute process is closed. The issuing bank can continue the process using other dispute stages, like arbitration. If you don't respond to the initial chargeback, or decide to accept liability, you will be debited, and the dispute process is completed.

### Dispute cases

A dispute is created when there's a question, or disagreement, about one of your payment transactions—for example if a cardholder doesn't recognise an item listed, or an amount charged, to their card.

A dispute case involves some, or all, of the following parties:

- Cardholder a customer using a payment card to purchase goods or services.
- **Issuing bank** the bank that issued the card to the cardholder, also known as issuer or bank.
- **Card association** Visa, Mastercard, or AMEX, and so on. Also known as card scheme, scheme, or card brand.
- Acquirer the institution that processes card payments on behalf of the business, for example, Global Payments. Also known as acquiring banks.
- **Merchant** the organisation accepting payments by payment card in exchange for goods or services. Also known as business.

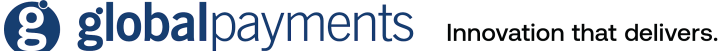

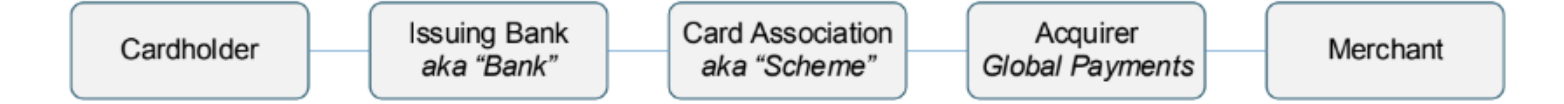

Dispute cases contain information such as transaction data, supporting documents from the various parties involved, correspondence sent to you or the issuing bank, and case data, such as records of the decisions that were taken to resolve the dispute.

## **Disputes Management Portal**

We manage your dispute cases using an online tool within Merchant Portal-the Disputes Management Portal. Here, you can:

- View case information for your open and resolved cases.
- Submit a copy of a sales draft and other supporting documents.
- Accept liability for a dispute case.
- Challenge, (refute), a dispute case and provide documentation to support your case.
- Fulfil a retrieval request, or accept liability for it if you're unable to fulfil the request.

## Types of dispute cases

**Incoming** cases are cases that are initiated by the cardholder, or issuing bank.

Outgoing cases are cases initiated by you, or us on your behalf.

A retrieval request is a request for proof that a transaction was valid. To respond to a retrieval request, you might, for example, provide a copy of the sales draft for the transaction. There are no financial implications for retrieval requests, however, if you don't respond successfully, you could be held liable for any chargeback cases that result.

A **chargeback** case is created when the cardholder or issuing bank disputes a transaction. You can respond to a chargeback by either acknowledging the chargeback and accepting liability for it, or by challenging the chargeback by defending the transaction with supporting documentation.

A chargeback reversal stage is created when the issuer decides that the chargeback submitted is invalid. When the issuer reverses the chargeback, if your account was debited, we'll credit your account and record the chargeback reversal on the Disputes Portal or through Merchant Portal/Reporting.

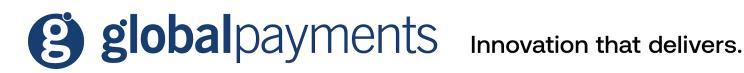

An **incoming pre-arbitration** can be created when a case isn't resolved at the chargeback stage. For this case type, we'll work, on your behalf, with the issuing bank to attempt to resolve the dispute and avoid arbitration. Arbitration, when necessary, is managed by the card associations.

An incoming pre-compliance case is based on a violation of rules that are defined by the relevant card association.

An **incoming good faith collection** is a request for you to accept liability for a case on a good faith basis, even if the final deadline for resolving the case has passed. Acceptance of this type of case is completely at your discretion.

**Exception** cases include both, the incoming, and outgoing, versions of the following types of cases:

- Pre-arbitration
- Arbitration
- Pre-compliance
- Compliance
- Good faith collection

# **Accessing Disputes Management**

Disputes Management is a tool within the Merchant Portal.

To log in to Merchant Portal, enter reporting.globalpay.com into the address bar of your browser, and enter your login credentials-email address and password.

| <b>global</b> payments                     | Account Login                  |        | LANGUAGE / LA LANGUE |
|--------------------------------------------|--------------------------------|--------|----------------------|
|                                            | Email Address                  |        |                      |
|                                            | Email Address                  |        |                      |
|                                            | Password Forgot your password? | Show   |                      |
|                                            | Password                       | G      |                      |
|                                            | Log In                         |        |                      |
|                                            | Don't have an account? Registe | er Now |                      |
| © Global Payments, Inc. All rights reserve | ed.                            |        |                      |

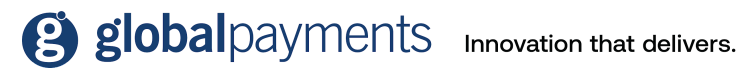

Once you've logged in, you'll see your **dashboard**, as shown below.

| global                                                                                                    | payments           |                                                           | ,                                                                                                    | e 📰 🚳 -          |
|----------------------------------------------------------------------------------------------------|--------------------|-----------------------------------------------------------|----------------------------------------------------------------------------------------------------|------------------|
|                                                                                                    | CHITING            | Q. Refine by Merchant Number or Nome                      |                                                                                                    | _                |
| Hom                                                                                                    | <b>ne</b><br>cetta | Dashboard Carweb                                          | K VESTERERY LAST MONTH THES VERE                                                                                            | Currency (OBP) + |
| Constraints of the second second seco | searction Finder   | Settled Transactions - Visualization - Transaction Amount | Eby Card I<br>Settled Transactions - Visualization - Transactions by<br>400<br>400<br>400<br>400<br>400<br>400<br>400<br>40 | Sen agi          |

To get to the Disputes Management area, click on the **application drawer** icon, as highlighted in the screenshot above. And then select **Disputes Management** from the applications window, as shown below.

| 8            |                        | 0 | ? | •• | SS + |
|--------------|------------------------|---|---|----|------|
| Applications |                        |   |   |    |      |
| Reporting    | Disputes<br>Management |   |   |    |      |

**global**payments Innovation that delivers.

## Accessing Merchant Portal from Disputes Management

The Disputes Management Portal gives you access to the disputes area. When you're in this section of the portal, you'll no longer be able to see the Merchant Portal area. This is to ensure you have a single active session open with its own timeout parameters. If you log in again, it'll take you back to the Disputes Portal.

To get back to the Merchant Portal, click the application drawer icon, followed by **reporting**.

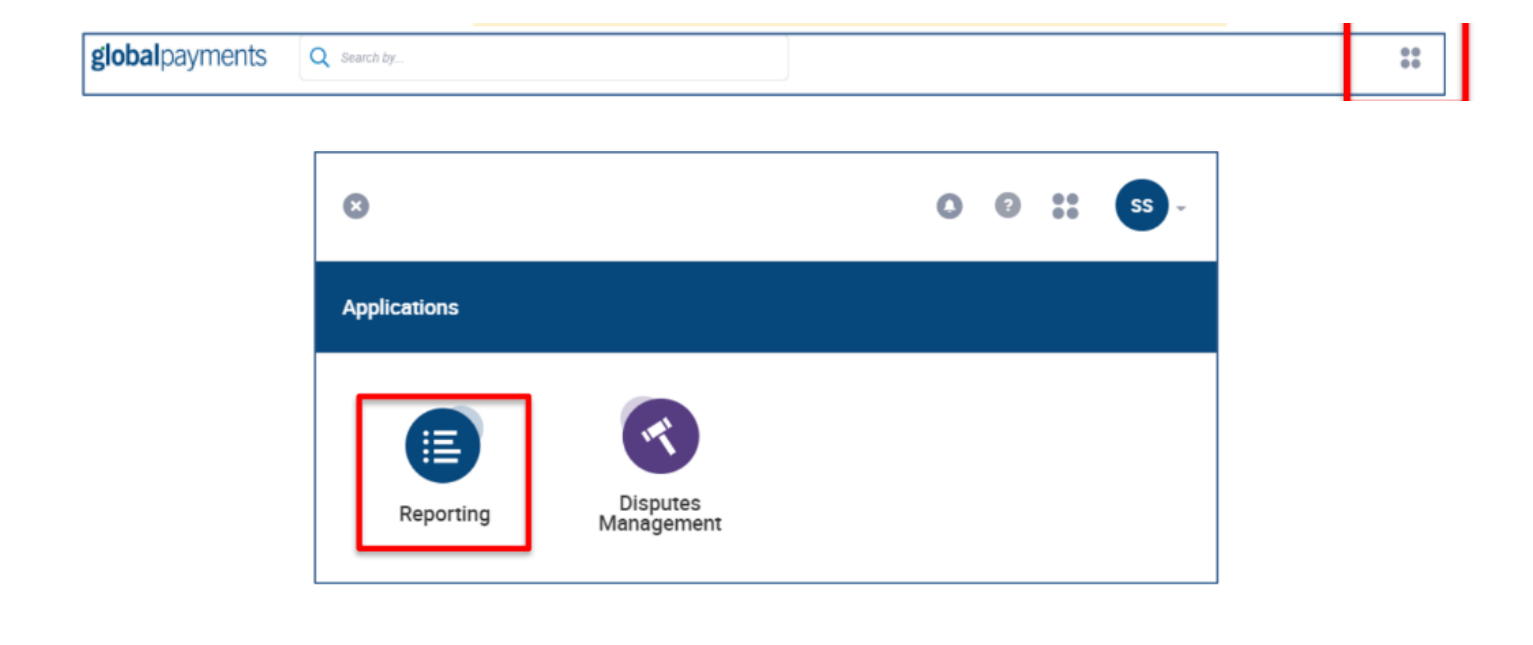

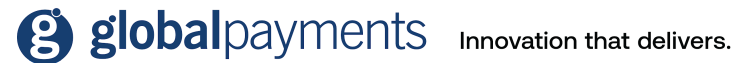

# **Disputes Portal overview**

## **Disputes dashboard**

When you've logged into the Disputes Management Portal, the first screen you'll see is your dashboard-it displays graphs with key metrics related to your dispute cases.

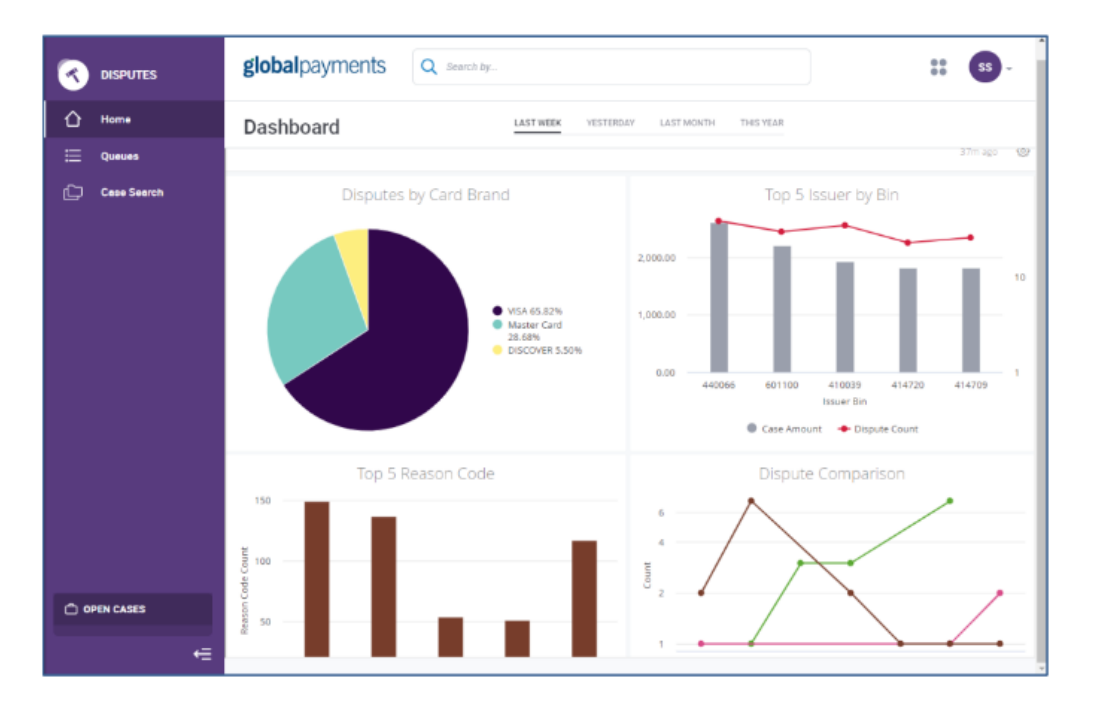

You can select to view the data for a certain timeframe: last week (default), yesterday, last month, or this year.

**Disputes by card brand** - shows the percentage of dispute cases per brand (for the time period you selected).

Top 5 issuer by BIN - shows the case amount and dispute count for the top five issuer BINs (for the time period you selected). Hovering over the graph shows the case amount and dispute count for each BIN.

Top 5 reason codes – shows the case count for the top five reason codes, by volume (for the time period you selected). Hovering over the graph shows the exact case count for the reason code and the reason code description.

Dispute comparison - shows a comparison of case count for chargebacks, retrieval requests, and other cases (for the time period you selected). Hovering over the chart shows the date and the count for chargebacks and retrieval requests.

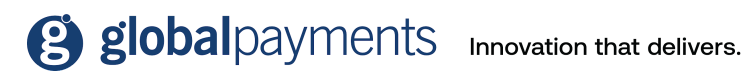

## Main menu

Every page of the Disputes Management Portal displays the main menu on the left-hand side of the page, so you can easily access other areas of the portal.

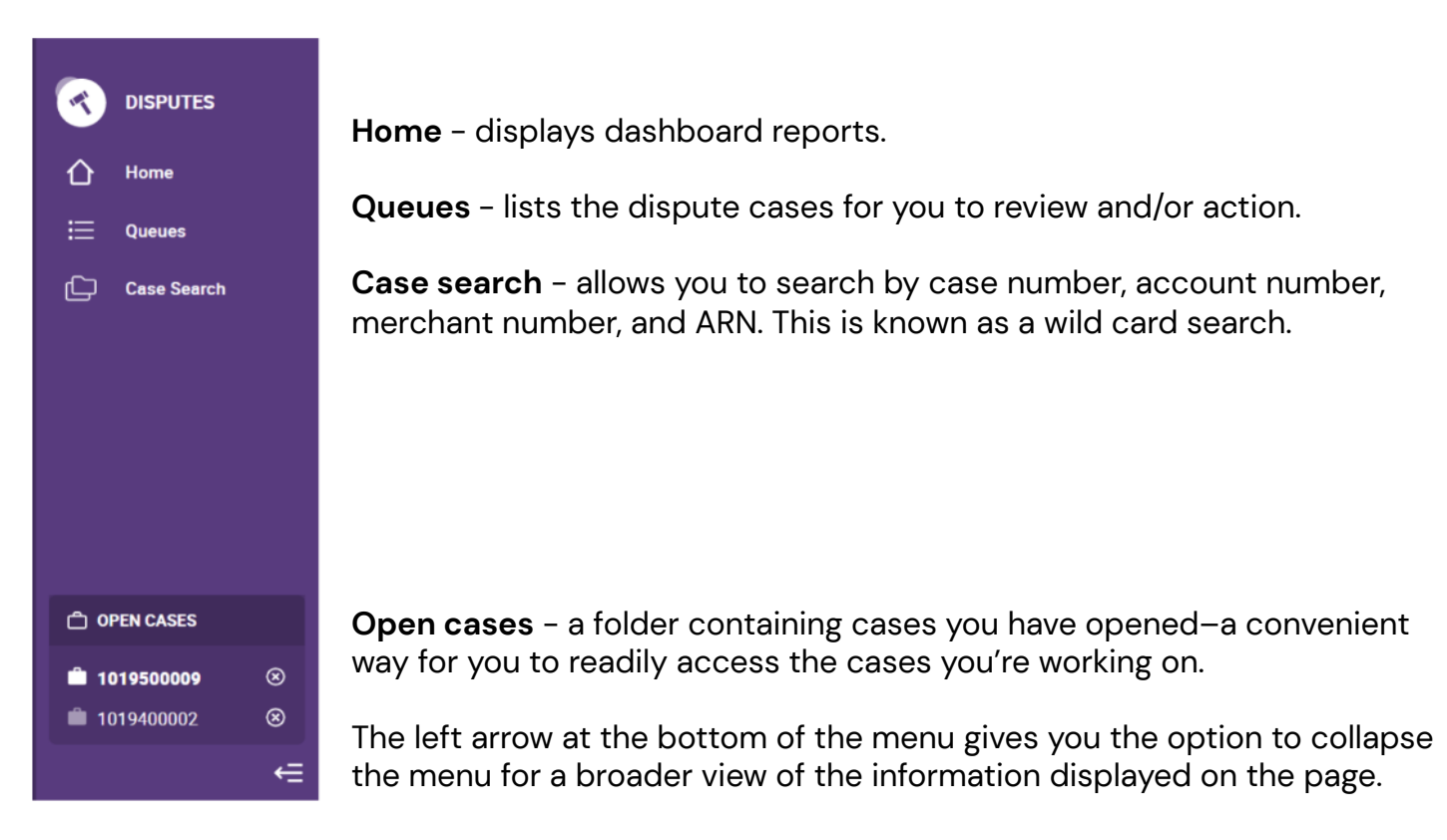

## Page display

The system default is to list 25 cases per page. If there are more than 25 cases, you can page back and forth by clicking **prev** (previous) or **next** (to view the next page of cases).

You can change how many cases per page you can view by choosing an option from the drop-down. You can select to display 25, 50, 75, or 100 cases per page.

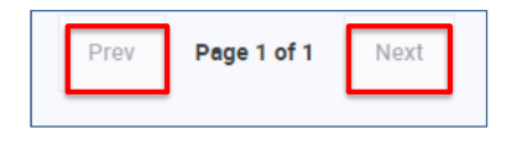

| Show 25 per Page 🔺 | Showing records 1–2 of 2 |
|--------------------|--------------------------|
| Show 25 per Page   |                          |
| Show 50 per Page   |                          |
| Show 75 per Page   |                          |
| Show 100 per Page  |                          |

## Wild card search

At the top of every page of the Disputes Portal, there's a search feature–the icon that looks like a **magnifying glass**. Here, you can enter search criteria, and you can even select the field you'd like to search in–this is known as a **wild card search**. To narrow down the potential results, and to reduce the search time, enter search criteria in as many fields as possible. The searchable fields are **case number**, **merchant number**, **account number**, or **ARN**.

For example, \*301 searches for all data ending in 301. 301\* searches for all data starting with 301.

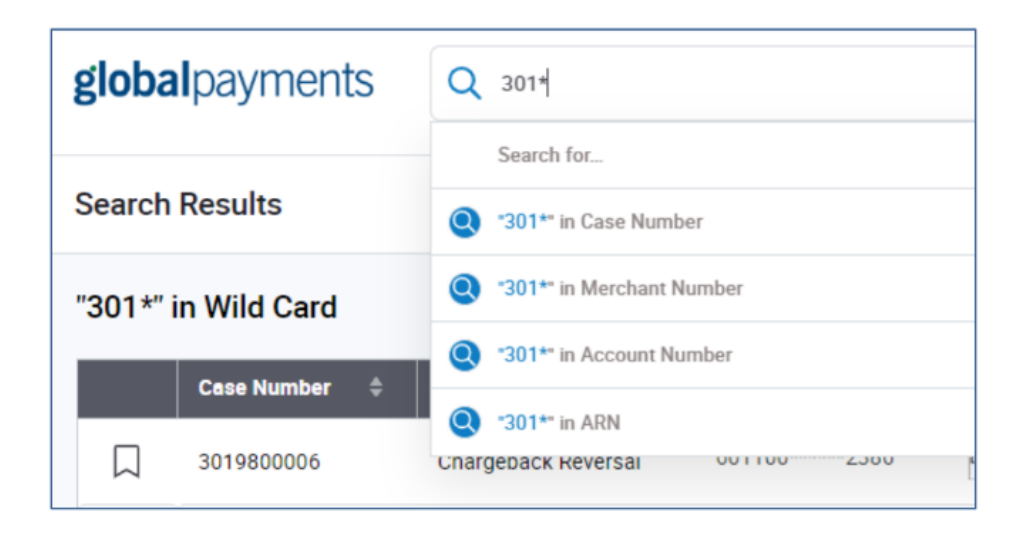

All search criteria must be numeric only. But you can use the question mark character in place of a digit. For example, to search for all case numbers that begin with 102 and end with 045, enter 102???045 and select to search in the case number field (so that only this field is searched in).

### Queues

#### **Overview**

The queues area within the Disputes Portal categorises your cases under six sub-section queues. The number next to each of the queue names represents the number of cases within that sub-section.

| My Wor       | Closed 117     | used (177) |                 |          |               |             |
|--------------|----------------|------------|-----------------|----------|---------------|-------------|
| This queue ( | My Bookmarke   | d Cases 📵  |                 |          |               |             |
|              | My Work Queu   | 0          |                 | Brand \$ | Reason Code 🗘 | Case Amount |
|              | Pending Charg  | ebacks 📵   |                 |          | 4831 🕜        | 29.73 GBP   |
|              | Pending Excep  | tions 🔳    |                 | VISA     | 10.4 🔞        | 10.43 MYR   |
|              | Pending Retrie | vals 🖸     |                 | DECTVER  | AP 🔞          | 42.64 USD   |
|              | 3011600011     | Chargeback | 653950*****1236 | BRC VIR  | AT 💿          | 39.99 USD   |
|              | 3011600013     | Chargeback | 601174*****1245 | DECEVER  | AW 😨          | 31.82 USD   |
|              | 1016200011     | Chargeback | 476118*****0142 | VISA     | 13.1 🕜        | 10.19 MYR   |

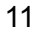

**My work queue** is the default queue–the page you'll see first when you click into the queues area. It will display all the cases that you need to review and take action on. It lists chargebacks, retrievals, and exception cases with one of two status codes:

- 1. Merchant response needed
- 2. Request more information

My bookmarked cases queue includes a list of cases you bookmark for future action/review.

**Pending chargebacks** queue. When you accept or challenge a chargeback from the my work queue, it moves into the pending chargeback queue. It includes all chargeback cases with a status of pending internal review–meaning they are with us to review.

**Pending exceptions** queue includes pre-arbitration, pre-compliance, and good faith cases with a case status of pending internal review–meaning they are with us to review.

**Pending retrievals** queue. When you mark a case from the my work queue as fulfilled or unable to fulfil a retrieval, it moves into the pending retrieval queue. It includes retrieval request cases with a status of pending internal review–meaning they are with us to review.

**Closed** queue includes cases that have been resolved or expired based on the case due date. A closed case means that we have responded to the issuer on your behalf, and have had a response back from them. No action can be taken on these cases.

#### Customise your queue view

The Disputes Management tool lets you choose the columns and data fields you want to display on the page, and reorder them. This is useful for you to ensure you have visibility of the data that is relevant to you, and can organise it in a way to suit your preference.

#### Add or remove columns

Columns you can choose to **add/remove** include:

| Default columns | Columns available to add |
|-----------------|--------------------------|
| Case number     | Merchant number          |
| Case type       | Region                   |
| Case number     | ARN                      |
| Brand           | Auth code                |
| Reason code     | Transaction date         |

| Default columns | Columns available to add    |
|-----------------|-----------------------------|
| Case amount     | Case received date          |
| Merchant        | POS entry code              |
| Due date        | Issuer BIN ICA              |
| Case status     | Acquirer BIN ICA            |
|                 | Merchant category code      |
|                 | Transaction identifier      |
|                 | Original reference number   |
|                 | Disposition (my work queue) |

To add or remove columns, click **columns**, as shown in the screenshot below.

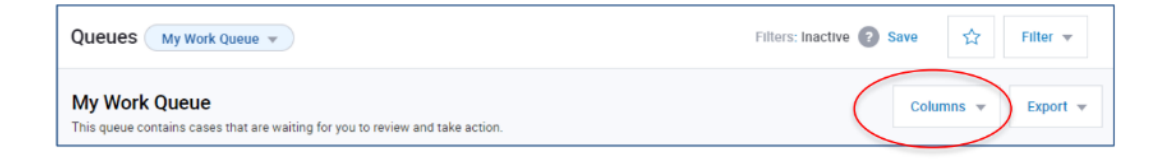

You will then see a list of **available columns** that you can add. You will also see a list of **active columns** that are already displayed on the page.

To add a column to your view, from the **add all** list, click **+** against the column you want to add, and then click **apply**.

You can also click on add all or remove all to add/remove **all** columns listed.

When you've added a new column, the column title will appear under the active columns list.

|                          |     |                       | Columns 🔺                               |
|--------------------------|-----|-----------------------|-----------------------------------------|
| Available Columns        |     | Active Columns        | 9 Selected                              |
| Search Available Columns | Q   | Search Active Columns | Q                                       |
| Add All                  |     | Remove All            |                                         |
| Merchant Number          | + î | ::: Case Number       | ×                                       |
| Region                   | +   | :::: Case Type        | ×                                       |
| ARN                      | +   | ::: Card Number       | ×                                       |
| Auth Code                | + - | ::: Brand             | × • • • • • • • • • • • • • • • • • • • |
|                          |     | Cancel                | Apply                                   |
|                          |     |                       |                                         |

13

#### **Reordering columns**

To change the order of the columns on the page, place and hold your cursor over the dots to the left of the column name, as shown in the screenshot below. **Drag it up** or **down** the page and **drop** in the order you want it to display. Then click **apply**.

| Available Columns        |       | Active Columns        | 9 Selected |
|--------------------------|-------|-----------------------|------------|
| Search Available Columns | Q     | Search Active Columns | Q          |
| Add All                  |       | Remove All            |            |
| Merchant Number          | I + 1 | Case Number           | ×          |
| Region                   | +     | ::: Case Type         | ×          |
| ARN                      | +     | ::: Card Number       | · ×        |
| Auth Code                | +     | Brand                 | ×          |
|                          |       | Cancel                | Apply      |

#### Collapse or expand columns

To collapse or expand a column in your queue, hover over the column border on the headings, then click and drag the column to the width you want.

| My Work Queue         This queue contains cases that are waiting for you to review and take response         Case Number       Case Type       Case Number       Brand       Reason Code       Case Amount       Merchant       # | Queues My Work Queue 🔻                                                                       |  |            |   |       |   |             |   |             |   |          |   |
|----------------------------------------------------------------------------------------------------|----------------------------------------------------------------------------------------------|--|------------|---|-------|---|-------------|---|-------------|---|----------|---|
| Case Number     Case Type     Case Type     Case Number     Brand     Reason Code     Case Amount     Merchant                                                                                                    | My Work Queue<br>This queue contains cases that are waiting for you to review and takenesses |  |            |   |       |   |             |   |             |   |          |   |
|                                                                                                    | Case Number 💠 Case Type 🗢                                                                    |  | ard Number | ¢ | Brand | ¢ | Reason Code | ¢ | Case Amount | ¢ | Merchant | ¢ |

#### Change the sort order of cases

The default sort order for cases is by due date, then case amount within due date (from highest to lowest). You can reorder the list of cases by clicking on the required column heading. You can also view cases in ascending or descending case amount order, by clicking on the up/down arrow. For example, if you want to sort your cases by card number, click on the card number column.

| Queues                                                                                          | Queues My Work Queue + |   |           |   |             |   |       |   |             |   |             |   |          |   |
|-------------------------------------------------------------------------------------------------|------------------------|---|-----------|---|-------------|---|-------|---|-------------|---|-------------|---|----------|---|
| My Work grueue<br>This queue contains cases that are waiting for you to review and take action. |                        |   |           |   |             |   |       |   |             |   |             |   |          |   |
| Ces                                                                                             | e Number               | ÷ | Case Type | ¢ | Card Number | ŧ | Brend | ÷ | Reason Code | ÷ | Case Amount | ŧ | Merchant | ÷ |

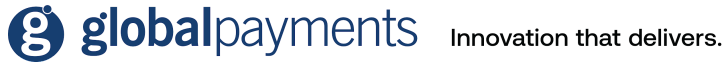

#### **Create filters**

The Disputes Management tool lets you set criteria that filters the cases you see in your queues. You can even save these filters for future use-useful if you regularly want to view cases with specific data.

To filter cases in your queue, click filter.

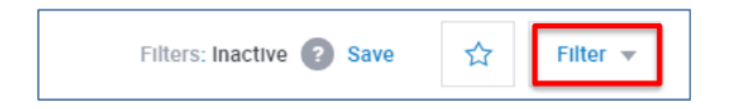

You will then see the filter criteria page, as shown below:

| Queues My Work Queue 👻               |                               | Filters: Inactive 🚳 Save 👘 Filter 🔺                     |
|--------------------------------------|-------------------------------|---------------------------------------------------------|
| Case Number                          | Case Type<br>Select Case Type | Card brand<br>• Select Card brand •                     |
| Reason Code<br>Q. Search Reason Code | Due Date                      | Amount Range     T0                                     |
| Merchant Number                      | Merchant Name                 | Account Number (Next 6 or last 4 digits) First 6 Last 4 |
| Zieer All Fields                     |                               | Cancel                                                  |

Use the fields to **choose your criteria** for the filters, and then click **apply**.

The fields you can filter are:

- Case number
- Case type
- Card brand
- Reason code
- Due date
- Amount range (from/to)
- Merchant number
- Merchant name
- Account number (first six digits, or last four digits)

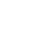

15

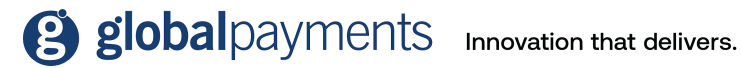

#### Save filters

To save your filter for future use, click **save**.

| Queues My Work Queue 🔻                                                                         | Filters: Inactive 🕜 Save | Filter 🔻 |
|------------------------------------------------------------------------------------------------|--------------------------|----------|
| My Work Queue<br>This queue contains cases that are waiting for you to review and take action. | Columns 👻                | Export 👻 |

You'll then see a save filter pop up window. Give your new customised filter a memorable name, and then click save.

| Save Filter              |      |
|--------------------------|------|
| Filter Name              |      |
| Incoming Pre-Arbitration |      |
|                          |      |
| Cancel                   | Save |
|                          |      |

#### Access saved filters

To access a saved filter, click the star icon next to the filter drop-down as shown below. You'll then see a list of all your saved filters. Select the filter you'd like to view.

To delete a saved filter, click the X next to the saved filter, and this will delete it from the list.

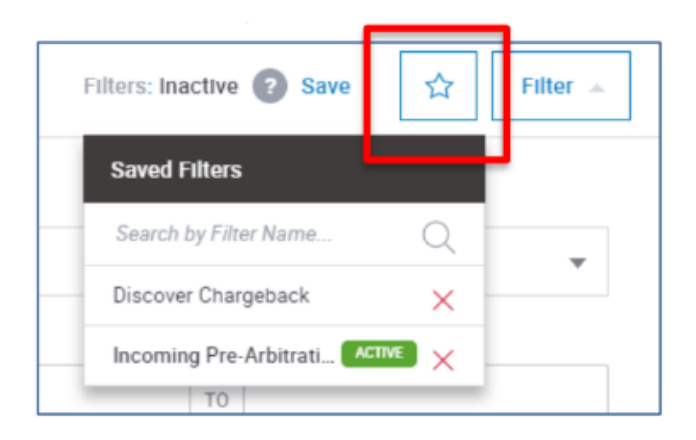

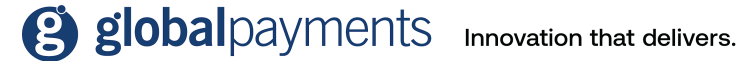

#### **Export data**

You can export case data from within a queue to a CSV file. To do this, select a queue and click export.

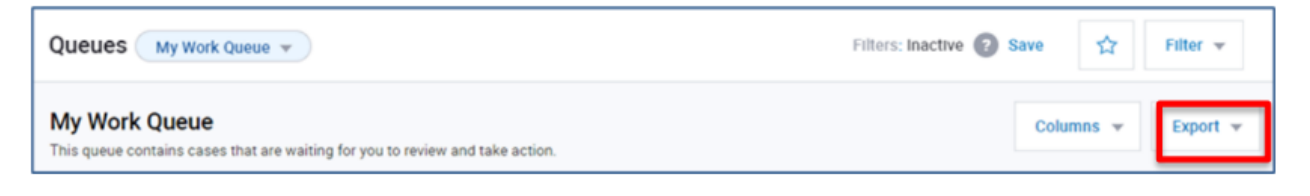

You'll then see the export data window. Here, you can select to export the visible columns only, or all columns. Give your export file a name, and click export.

|                        | Columns 👻 Export 🔺                   |
|------------------------|--------------------------------------|
| Due C                  | Export Data                          |
| <b>04/20</b><br>0 Days | Export as                            |
| 04/2€<br>0 Days        | 🕑 csv                                |
| 05/18                  | What do you want to export?          |
| 0 Days                 | Visible Columns All Columns          |
| 05/18<br>0 Days        | Name of file:                        |
| 05/18<br>0 Days        | Closed Case_2020-07-24T20:10:00.269Z |
| 05/18<br>0 Days        | Cancel Export                        |
| 05/18<br>0 Days 1      | .eft                                 |

#### **Key fields**

#### **Case number**

A case number is assigned by us. You can find it on the dispute notification document that you receive from us.

#### **Case status**

The status of a case indicates what action is needed from you. All cases in your work queue have a case status of either merchant response needed or request more information.

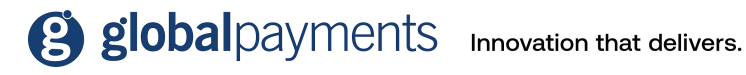

Values for case status include:

- Merchant response needed open cases that need your attention to be resolved.
- Request more information open cases that need you to provide additional information so that they can be resolved.
- Pending internal review cases that are currently under review by us, the Global Payments internal disputes operations team. The only action you can take during this time is to upload documents. Once a decision is made by our team, the status of the case will change to reflect whether additional action, (if any), is needed from you.
- Closed cases that you can't take any further action on.

#### Due date

The due date of a case is the date by which you need to respond to the dispute before it expires. Each case has an indicator on the case details page showing you the number of days you have left to respond.

For most cases, the deadline usually falls within 25 days; but this can vary based on the card brand. It's best practice to respond to each dispute case as soon as you're able to collect all the supporting information. An early response will give you more time to complete any follow up tasks that may be required to resolve the case before the due date.

If you don't respond to a case by the due date it'll move into your closed work queue. If this happens, there are two options:

- If a retrieval request, pre-arbitration, pre-compliance, or good faith collection case moves to a closed status, you can no longer respond to it.
- If a chargeback case moves to a closed status, you can respond to it, but as it's passed the due date, we'd pursue the case on your behalf on a 'best effort' basis.

**Note:** There may be a difference to the due date on the portal compared to the due date provided in any letters we send you. The letters take into account mailing time versus responding online. If you're responding to a case via the portal, use the due date provided on the portal.

Due date is the default sort order for cases in your work queue. And within the due date, cases are then sorted by highest to lowest amount. You can change the sort order by clicking on the column headers, as described in previous sections of this guide.

#### **Reason Code**

Reason codes are assigned by the card brand to provide additional information about the case, along with the reason description for the case. It also guides you on the type of documentation to submit if you challenge a dispute case.

You can hover over the question mark, next to the reason code to see a short description of the reason code.

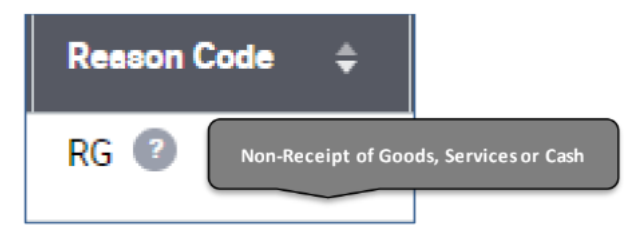

globalpayments Innovation that delivers.

For further guidance, you can click on the question mark to bring up the reason code advisor—this can help you understand the following:

- Why did I get this notification of a dispute?
- What caused the dispute?
- How should I respond?
- How do I prevent this in the future?

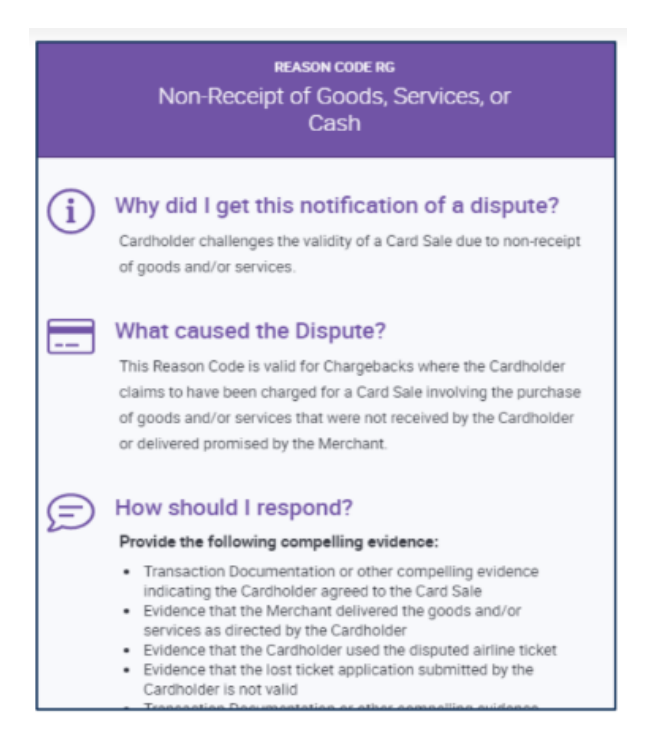

#### **Bookmarks**

Bookmarks allow you to temporarily save cases to a dedicated queue for easy access. When you bookmark a case, it'll appear in the **my bookmarked cases** queue. Bookmarked cases will remain in your bookmarked cases queue until you remove them. This queue is only visible to you.

Bookmarked cases can be identified by the bookmark icon and can be removed by clicking the icon.

If the case is bookmarked, it will look like this: 🜉

If the case is not bookmarked, it will look like this: 🔲

The bookmark icon can be found in the first column of every case row in all of the work queues.

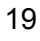

globalpayments Innovation that delivers.

## Take actions

This feature lets you:

- Accept or challenge a chargeback
- Accept or deny a good faith case
- Fulfil a retrieval request or indicate you are unable to fulfil a retrieval request
- Open the dispute case
- View more details about case
- Upload documents

To take action on a case:

1. Select the **actions** drop down menu from the gueue, then click on the action you'd like to take.

or

2. Select open case from the actions drop down menu, review the case details and history and then click take action on the case details page.

or

3. Select view more details to provide a slide-out panel giving you additional insight into the dispute, including transactional details.

#### Accept

When you accept a case, it means you're agreeing to accept full liability for the dispute. You're indicating that you're unable to provide any information to adequately support resolving the case in your favour.

#### Challenge

When you challenge a case, it means you're not accepting liability for the dispute. You're indicating that you will submit documents to prove and support resolving the dispute in your favour. If you're unable to provide sufficient information, we may not be able to contest the dispute case and cannot guarantee recovery of funds.

#### **Fulfil request**

Selecting the fulfil request action, lets you respond to a retrieval request by uploading documentation, usually a sales draft, that satisfies the request for supporting documentation.

#### Unable to fulfil request

If you're unable to provide documentation to satisfy a retrieval request, you can accept liability for the case by selecting the unable to fulfil request action.

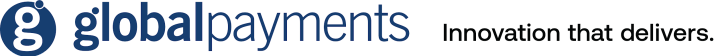

#### Deny

When responding to an incoming good faith collection case, you can indicate that you're denying the request, including any financial liability for the dispute.

#### **Open case**

This option displays the case details before you take any of the actions detailed above.

#### Case details page

The case details page lets you:

- View case and transaction details. •
- View case history/timeline.
- Review and download documents, including the original dispute notification.
- See the probability of successfully challenging the case.
- Take action: Accept or challenge the chargeback, view more details, upload documents, fulfil • a retrieval request or indicate you are unable to fulfil a retrieval request.

The image below is an example of a case details page, including dispute overview, transaction overview, and related transaction flow.

| Case #3011600004           |                             |                        |                               |            |                          | 1          | ake Action 💌 |
|----------------------------|-----------------------------|------------------------|-------------------------------|------------|--------------------------|------------|--------------|
| 0 Shape Shake Merchant Res | ponse Needed NA 762006      | 30075630112158965 AP • | 1 Dispute Amount<br>42.64 USD |            |                          | ć          | 9 26% •      |
| Dispute Overview           |                             | Transaction Overview   |                               |            | Related Transaction Flow |            |              |
| Case Type                  | Chargeback                  | ARN                    | 7620063007563                 | 0112158965 | Authorization            | 03/02/2020 | 42.93 USD    |
| Card Type/Account Number   | 601194*****0001             | Auth code              |                               | 00289R     | Deposit                  |            |              |
| Disputed Amount            | 42.64 USD                   | Authorized             | 03/02/2020                    | 39.99 USD  | Retrieval                |            |              |
| Dispute Date               | 04/24/2020                  | Settled                | 03/02/2020                    | 42.64 USD  | Chergeback               | 04/24/2020 | 42.64 USD    |
| Reason Code                | AP                          | Card Details           |                               | F          | Representment            |            |              |
| Reason Code Description    | Recurring Payment           | M0/T0 Indicator        |                               | 1          | Refund                   |            |              |
| Latest Disposition         | Pending Dispute Team Review | AVS Code               |                               | z          | Arbitration              |            |              |
|                            |                             | POS Code               | Card present                  | 07         |                          |            |              |
|                            |                             | ECUUCAF Value          |                               | -          |                          |            |              |
|                            |                             |                        |                               |            |                          |            |              |
|                            |                             |                        |                               |            |                          |            |              |
|                            |                             |                        | View More Details             |            |                          |            |              |

Scrolling down the page shows the case history/timeline. Refer to the Show in timeline section in this guide for further detail.

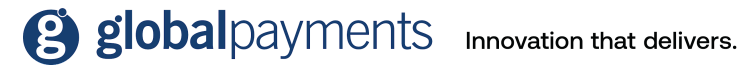

#### **Probability score**

The case details page shows you a probability score, as shown in the screenshot below:

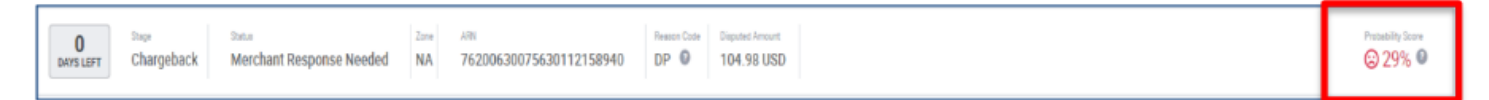

This score gives you an estimated percentage of being able to successfully challenge the case based on three years worth of data and related algorithms. You can use this score to help you decide if it's worthwhile challenging the case or accepting liability for it.

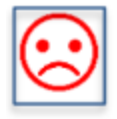

Red indicates a **low** probability of challenging a dispute with a successful outcome in your favour.

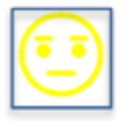

Yellow indicates a **neutral** probability of challenging a dispute with a successful outcome in your favour.

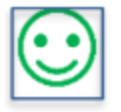

Green indicates a **good** chance of challenging a dispute with a successful outcome in your favour.

It's important to remember this is just an estimate, and hovering over the question mark icon will show you a legal disclaimer, as below:

NOTE: The probability score is only an estimate of the potential outcome of a chargeback dispute based on your historical chargeback results and does not guarantee any outcome or result. See the Help Centre page for more information.

#### Show in timeline

This is a timeline showing all the documents and merchant advice relating to a particular dispute case-all in one place. The display is defaulted to showing all documents and merchant advice, most current first. But you can change this to make it easier for you to find specific information.

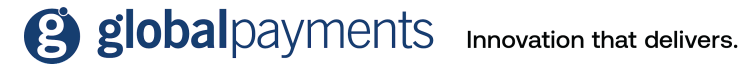

|   | Document Attached — System — (                                                                                                    | ) 04/27/2020 09:26 am              |                              | ^ |  |  |  |  |  |
|---|----------------------------------------------------------------------------------------------------|------------------------------------|------------------------------|---|--|--|--|--|--|
|   | Documents                                                                                                    |                                    |                              |   |  |  |  |  |  |
|   | File 4220466738635912.TIF                                                                                                    | Description<br>Card Brand Document | Source<br>Dispute Management |   |  |  |  |  |  |
|   |                                                                                                    |                                    |                              |   |  |  |  |  |  |
| æ | Dispute Notification — System — (                                                                                                    | ) 04/25/2020 07:38 am              |                              | ^ |  |  |  |  |  |
|   | Merchant Advice - Public                                                                                                    |                                    |                              |   |  |  |  |  |  |
|   | Description                                                                                                    | Stage                              | Date                         |   |  |  |  |  |  |
|   | Dispute No22778.tiff                                                                                                    | Chargeback                         | 04/25/2020                   |   |  |  |  |  |  |
|   | Message to Merchant<br>The cardholder claims that a single transaction was processed more than once. In order for us to attempt to defend this, please<br>provide the following:<br>• Two separate transaction receipts or invoices confirming two separate sales, along with an explanation of the charges.<br>• Evidence that the cardholder has received benefit from both transactions.<br>• Proof that a Credit which directly offsets the Disputed Charge has already been processed.<br>Failure to provide this specific documentation, will result in us being unable to defend this further on your behalf.                                                              |                                    |                              |   |  |  |  |  |  |
|   | <ul> <li>Merchant Preferred Language</li> <li>The cardholder claims that a single transaction was processed more than once. In order for us to attempt to defend this, please provide the following: <ul> <li>Two separate transaction receipts or invoices confirming two separate sales, along with an explanation of the charges.</li> <li>Evidence that the cardholder has received benefit from both transactions.</li> <li>Proof that a Credit which directly offsets the Disputed Charge has already been processed.</li> </ul> </li> <li>Failure to provide this specific documentation, will result in us being unable to defend this further on your behalf.</li> </ul> |                                    |                              |   |  |  |  |  |  |

The show in timeline selector lets you choose to view:

- All-documents and Merchant advice information.
- Documents only.
- Merchant advice only.

The **order by** option lets you view the documents and/or merchant advice information in ascending (oldest by date), or descending (most recent by date) order.

| Show In Timeline | 1 |
|------------------|---|
| All 🙆 🗸 🗸        |   |
| Documents 3      | ] |
| Merchant Advice  |   |
| _                |   |
| Order By         | , |
| Newest First 🗸   |   |
| Oldest First     | ] |

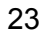

giobal payments Innovation that delivers.

#### **Dispute notification**

When we receive a new dispute case, we'll also send you a notification. You'll see this in the timeline section for the case. An example of what you'll see when clicking the description for a notification is shown below

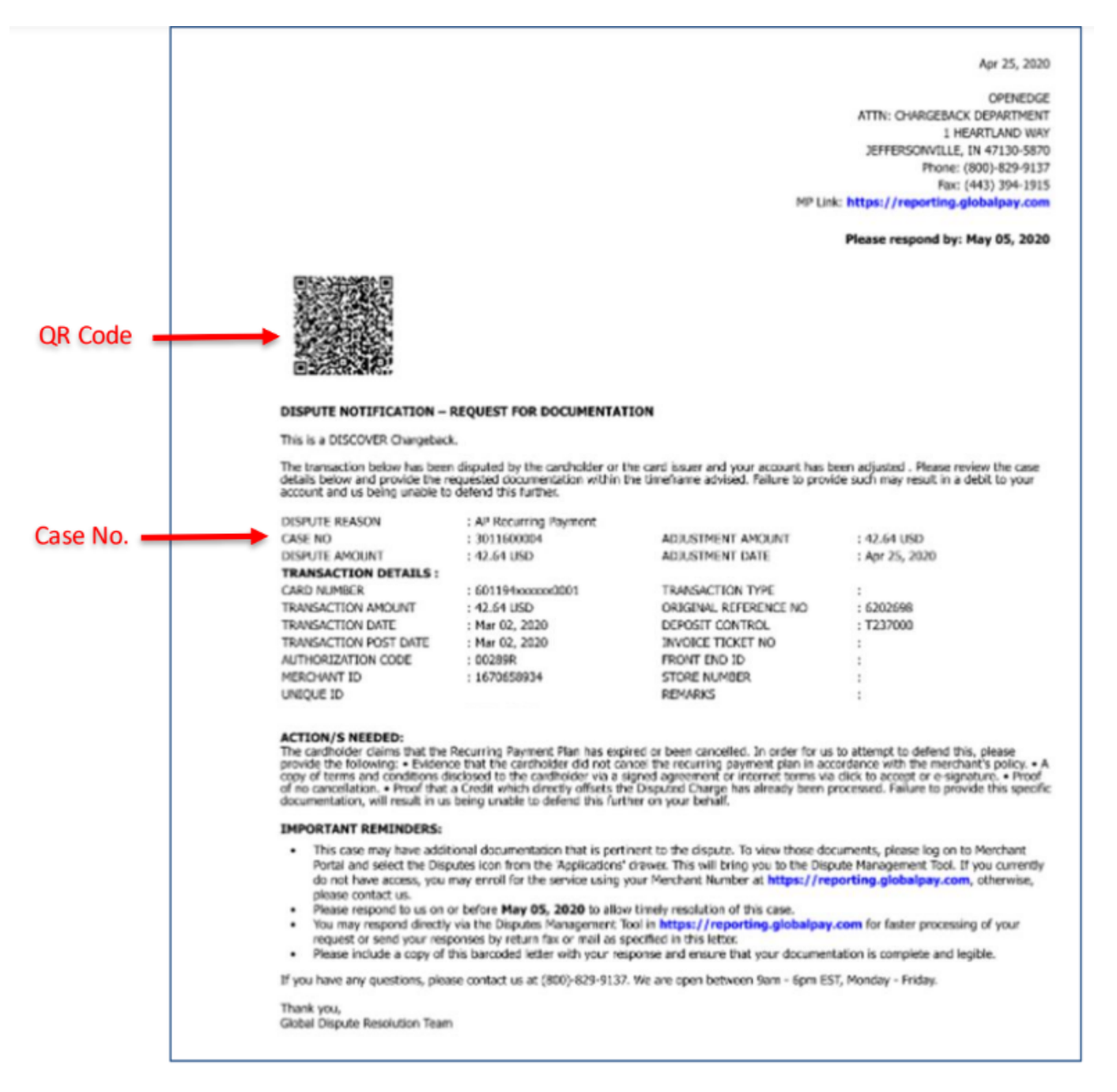

NOTE: If you're not using the Disputes Portal, and are instead faxing documents to us, you should use the disputes notification letter as the fax cover sheet each time you fax us information. This way, all the documents relating to the case can be indexed and linked to the case using the unique QR code from the letter.

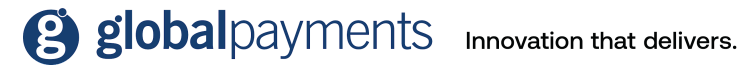

#### View more details

To view additional details about the case and the transaction, click View More details.

| Days Lier     Days     Days     Da | Zine Allei<br>NA 7620063 | 0075630112158965 AP 0 42.64 | USD         |              |                          | ä          | 26% 🔍     |
|----------------------------------------------------------------------------------------------------|--------------------------|-----------------------------|-------------|--------------|--------------------------|------------|-----------|
| Dispute Overview                                                                                                    |                          | Transaction Overview        |             |              | Related Transaction Flow |            |           |
| Свое Туре                                                                                                    | Chargeback               | ARN                         | 76200630075 | 630112158965 | Authorization            | 03/02/2020 | 42.93 USD |
| Card Type/Account Number 5011                                                                                                    | 94*****0001              | Auth code                   |             | 00289R       | Deposit                  |            | -         |
| Disputed Amount                                                                                                    | 42.64 USD                | Authorized                  | 03/02/2020  | 39.99 USD    | Retrieval                |            | -         |
| Dispute Date                                                                                                    | 04/24/2020               | Settled                     | 03/02/2020  | 42.64 USD    | Chargeback               | 04/24/2020 | 42.64 USD |
| Resson Code                                                                                                    | AP                       | Card Details                |             | F            | Representment            |            | -         |
| Reason Code Description Rec                                                                                                    | urring Payment           | MD/TO Indicator             |             | 1            | Refund                   |            |           |
| Latest Disposition Pending Disput                                                                                                    | te Team Review           | AVS Code                    |             | z            | Arbitration              |            | -         |
|                                                                                                    |                          | POS Code                    | Card prese  | ent 07       |                          |            |           |
|                                                                                                    |                          | ECI/UCAF Value              |             |              |                          |            |           |
|                                                                                                    |                          |                             |             |              |                          |            |           |
|                                                                                                    |                          |                             |             |              |                          |            |           |
|                                                                                                    |                          | View Mc                     | re Details  |              |                          |            |           |
|                                                                                                    |                          |                             |             |              |                          |            |           |

#### This will take you to the **dispute** and **transaction overview** page.

| More Information            |                              | Transaction Overview    |                                |  |  |  |
|-----------------------------|------------------------------|-------------------------|--------------------------------|--|--|--|
| More information            |                              | ARN                     | AUTH CODE                      |  |  |  |
| Dispute Overview            |                              | 76200630075630112158940 | 00296R                         |  |  |  |
| CASE TYPE                   | CARD TYPE/ACCOUNT NUMBER     | AUTHORIZED              | SETTLED                        |  |  |  |
| Chargeback                  | 601174*****1245              | 2020-03-02 0 USD        | 03/02/2020 104.98 USD          |  |  |  |
| DISPUTED AMOUNT             | DISPUTE DATE                 | CARD DETAILS            | MO/TO INDICATOR                |  |  |  |
| 104.98 USD                  | 04/25/2020                   | F                       | 1                              |  |  |  |
| REASON CODE                 | REASON CODE DESCRIPTION      | AVS CODE                | POS CODE                       |  |  |  |
| DP                          | Duplicate Processing         | Z                       | Card not present 07            |  |  |  |
| LATEST DISPOSITION          | MERCHANT DBA NAME            | ECI/UCAF VALUE          | CAVV                           |  |  |  |
| Pending Dispute Team Review |                              |                         | М                              |  |  |  |
| MID                         | RETAIL NAME                  | ACCOUNT NUMBER          | CRYPTOGRAM                     |  |  |  |
|                             | **                           |                         |                                |  |  |  |
| ADDRESS                     | PARTIAL CHARGEBACK INDICATOR | TRANSACTION INDICATOR   | CARDHOLDER ID METHOD           |  |  |  |
|                             | No                           |                         | 5                              |  |  |  |
| CARD BRAND CASE NUMBER      | DOC INDICATOR                | SERVICE CODE            | TERMINAL CAPABILITY            |  |  |  |
| 4220466738                  | 9                            | **                      |                                |  |  |  |
| INCOMING MESSAGE            | ISSUER BIN                   | TRANSACTION CODE        | TERMINAL ID                    |  |  |  |
|                             | 601174                       | 05                      |                                |  |  |  |
| ACQUIRER BIN                | MCC                          | TRANSACTION ID          | ORIGINAL TRANSACTION INDICATOR |  |  |  |
| 620063                      | **                           | 448643042832002         | **                             |  |  |  |
| HIERARCHY                   | PREFERRED LANGUAGE           | TRANSACTION TYPE        | ORDER ID                       |  |  |  |
|                             |                              |                         |                                |  |  |  |
| ADDRESS2                    | CITY                         |                         |                                |  |  |  |

You can scroll through the cases in your queues by clicking the up/down arrow at the top of the page. Click X or the left arrow to return to your queue.

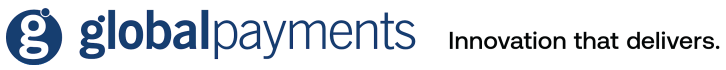

#### Take action

Once you've reviewed the case details and history, you can click take action and accept or challenge a dispute, upload a document, fulfil a retrieval request or indicate that you are unable to fulfil a retrieval request.

| Take Action 🔺 | Take Action     | Take Action 🔺            |  |  |
|---------------|-----------------|--------------------------|--|--|
| Accept        | Upload Document | Fulfill Request          |  |  |
| Challenge     |                 | Unable to Fullin Request |  |  |

#### Open cases - main menu

When you open a dispute case, it will appear in a list under open cases within the main menu. This gives you a quick and easy way to create a list of cases to select and work on. You can remove the case from your open cases list by clicking on the X next to the case number.

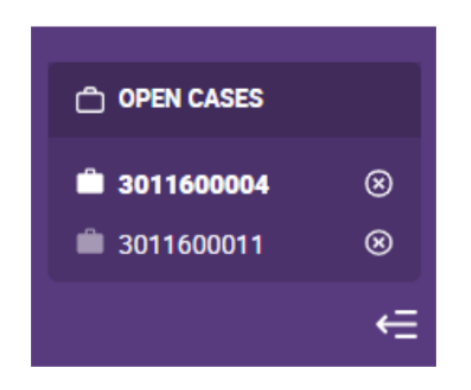

#### View more case details

From the my work queue page, selecting the view more details option from the actions drop down menu, will display case and transaction details. Here, you can view further case information to help you come to a decision about whether to accept or challenge the case.

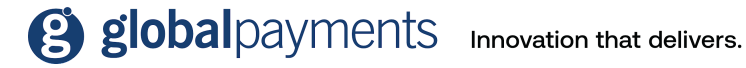

| BRAND                       | CASE AMOUNT          |
|-----------------------------|----------------------|
| DISCRIVE                    | 39.99 USD            |
| CASE NUMBER                 | REASON CODE          |
| 3011600011                  | AT                   |
| CASE TYPE                   | DUE DATE             |
| Chargeback                  | 05/19/2020           |
| CARD NUMBER                 | MERCHANT             |
| 653950*****1236             | Jerry's Banana Stand |
| CASE STATUS                 | ACQUIRER BIN ICA     |
| Merchant Response Needed    | 620063               |
| ARN                         | AUTH CODE            |
| 76200630075630112159260     | 00229R               |
| CASE RECEIVED DATE          | ISSUER BIN ICA       |
| 04/24/2020                  | 653950               |
| DISPOSITION                 | MERCHANT NUMBER      |
| Pending Dispute Team Review | 1988771234           |
| MERCHANT CATEGORY CODE      | REGION               |
| 5818                        | NA                   |
| ORIGINAL REFERENCE NUMBER   | POS ENTRY CODE       |
| 6202152                     | No                   |
| TRANSACTION IDENTIFIER      | TRANSACTION DATE     |
| 454396065035002             | 03/02/2020           |

You can scroll through the cases in your queue by clicking the up/down arrow at the top of the page. Click X or the left arrow at the top of the page to return to your queue.

#### **Upload documents**

You must attach a document to the case, when:

- Fulfilling a retrieval request. ۲
- Challenging a chargeback, incoming pre-arbitration, or incoming pre-compliance. ۲

It's optional to attach a document when accepting or challenging an incoming good faith collection case.

## global payments Innovation that delivers.

27

To attach a document to a case:

1. You can drag and drop your document onto the upload panel. Or, click browse computer to search and select a document from your computer. The system allows you to upload pdf and tiff files.

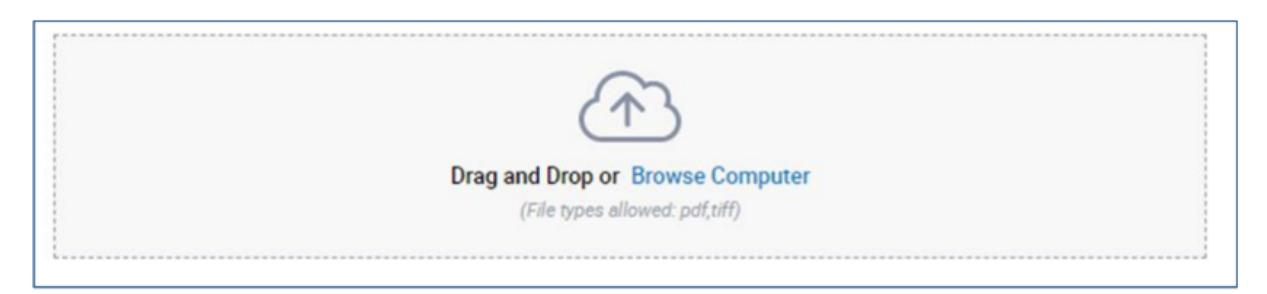

2. Add a name for the file, or use the default system name, then click next.

| 1 2 3<br>Challenge                                                                                                    | Drag and Drop or Browse Computer<br>(File open allowed (wdf.MI) |          |      |
|----------------------------------------------------------------------------------------------------|-----------------------------------------------------------------|----------|------|
| Upload Documents<br>Please attach documents to<br>adequately support this dispute in your<br>favor. (if a sufficient remedy is not<br>provided, we may not be able to | Name of file:<br>Case Document.pdf                              | <b>a</b> |      |
| contest this dispute and cannot gurantee recovery of funds.                                                                                                    |                                                                 |          | Next |

3. If the upload is successful, you'll see the following:

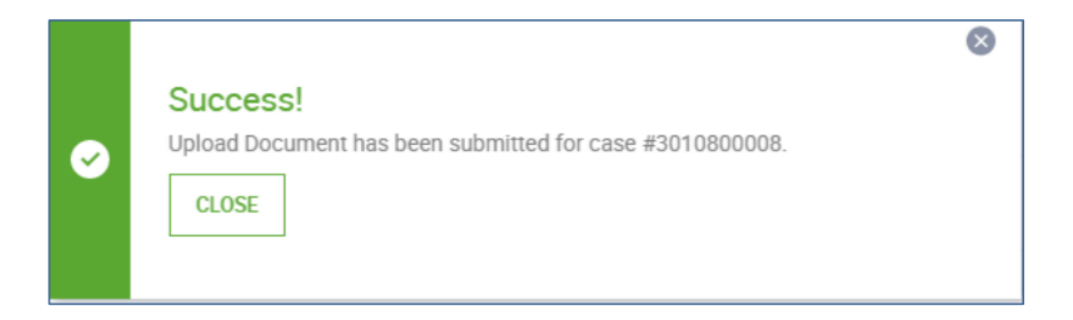

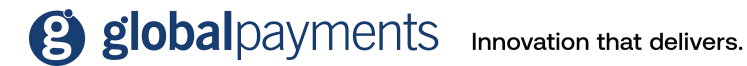

## Case search

Disputes Management lets you search for a particular case, or group of cases, as well as create and save search criteria.

Click **case search** on the main menu to search for a case. You'll then see the case search page prompting you to enter search criteria.

| globalpayments Q search by |                                                      |        |                                   |                          | <b>::</b> 55 . |
|----------------------------|------------------------------------------------------|--------|-----------------------------------|--------------------------|----------------|
| Case Search                |                                                      |        |                                   | Filters: Inactive 🕜 Save | Search 🚊       |
| Case Number                | Case Type<br>Select Case Type                        | *      | Case Status<br>Select Case Status |                          | Ŧ              |
| Merchart Number            | Account Number (first 6 or last 4 digits)<br>First 6 | Last 4 | Transaction Date Range            |                          | *              |
|                            |                                                      | kre •  |                                   |                          |                |
| Clear All Fields           |                                                      |        |                                   |                          | Cancel Apply   |

You can search by one or more of the following criteria:

- Case number
- Case type
- Case status
- Merchant number
- Account number (first six digits, or last four digits)
- Transaction date range select a date, or a range of dates, then click apply

| Last 4      |       |       |     | Transa   | Select | Date(   | ge<br>s) |          |     |      |                   |     |         | 4       |
|-------------|-------|-------|-----|----------|--------|---------|----------|----------|-----|------|-------------------|-----|---------|---------|
| Yesterday   | <     |       | J   | uly - 20 | 20     |         | >        | <        |     | J    | u <b>ly</b> - 202 | 20  |         | >       |
| Last 7 days | SUN   | MON   | TUE | WED      | THU    | FRI     | SAT      | SUN      | MON | TUE  | WED               | THU | FRI     | SAT     |
| Last Month  | 5     | 6     | 7   | 1<br>8   | 2      | 3<br>10 | 4        | 5        | 6   | 7    | 1                 | 2   | 3<br>10 | 4<br>11 |
| This Month  | 12    | 13    | 14  | 15       | 16     | 17      | 18       | 12       | 13  | 14   | 15                | 16  | 17      | 18      |
| This Year   | 26    | 20    | 28  | 29       | 30     | 31      | 25       | 26       | 20  | 28   | 29                | 30  | 31      | 25      |
| Custom      | From  |       |     |          |        |         | То       |          |     |      |                   |     |         |         |
|             | 07/26 | /2020 |     |          |        |         | (        | 07/26/20 | 20  |      |                   |     |         |         |
|             |       |       |     |          |        |         |          |          |     | Cano | el                |     | Apply   |         |

Click **apply** on the case search page once you've entered the search criteria.

If you click **more**, you can see even more criteria to search by.

| globalpayments Q Search by_ |                                           |        |                                   |                          | **     | ss .    |
|-----------------------------|-------------------------------------------|--------|-----------------------------------|--------------------------|--------|---------|
| Case Search                 |                                           |        |                                   | Filters: Inactive 🕜 Save | ជ្ន s  | earch 🔺 |
| Case Number                 | Case Type<br>Select Case Type             | *      | Case Status<br>Select Case Status |                          |        | *       |
| Merchant Number             | Account Number (first 6 or last 4 digits) | Last 4 | Transaction Date Range            |                          |        | Ŧ       |
|                             |                                           | Acre 🔻 |                                   |                          |        |         |
| Clear All Fields            |                                           |        |                                   |                          | Cancel | Apply   |

Entering additional criteria will help narrow down the search results. Additional criteria fields include:

- Dispute amount •
- Reason code
- Authorisation code
- Card type
- ARN
- Issuer **BIN**

| Dispute Amount     | Reason Code          | Authorization Code |
|--------------------|----------------------|--------------------|
|                    | Q Search Reason Code |                    |
| Card Type          | ARN                  | Issuer BIN         |
| Select Card Type 💌 |                      |                    |
|                    |                      |                    |

Once you've added your criteria, click **apply**. You'll then see the results showing all the case(s) that match your search criteria.

If you want to change the search criteria on the case search page, click **search**. Then enter your new search criteria, and click apply.

| Filters: Active ? Clear All   Save | ☆ | Search 🔺 |
|------------------------------------|---|----------|
|                                    |   |          |

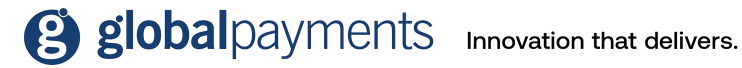

#### Save search criteria

If you're likely to use specific search criteria regularly, it's useful to have it saved so you can easily use it, rather than having to input all the search criteria every time.

To do this, input all the criteria you want, and then click **save**. You'll then see the save search pop up window prompting you to name the search criteria that you've just created. Enter a name, and then click **save**.

| Filters: Active            | Clear All   Save | 9    | ☆     | Search 🔻 |
|----------------------------|------------------|------|-------|----------|
| Save Filter                |                  |      |       |          |
| Filter Name                |                  | olum | ns 🔻  | Export 🔻 |
| CB Pending Internal Review |                  |      |       |          |
|                            |                  | 7    | Actio | ons 🔻    |
| Cance                      | al Save          | 3    | Actio | ons 🔻    |

#### Access saved search criteria

To access your saved search criteria, click on the **star** icon, next to the search box, as shown below. You'll then see a list of all your saved searches–select the one you'd like to use.

To delete a saved search, click the X against the one you want to delete.

|   | Filters: Ad             | ctive 🕐 Clear All   Save   | ☆ | Search 🔺 |
|---|-------------------------|----------------------------|---|----------|
|   |                         | Saved Searches             |   |          |
|   | Case Status             | Search by Filter Name      | Q | -        |
| Ť | Pending Internal Review | CB Pending Internal Review | × | •        |
|   | Transaction Date Range  |                            |   |          |

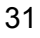

#### **Customise your search results**

You can quickly and easily add and/or remove columns from your search results. To do this, click columns, as shown below. And then add or remove columns as required. Refer to the Customise your view section in this guide for further instructions on how to do this.

| Filters: Active ? Clear All | Save   | ☆    | Search 🔻 |
|-----------------------------|--------|------|----------|
|                             | Columr | ns 🔻 | Export 🔻 |

#### **Export your search results**

You can export the case data from your case search results. To do this, click export. Refer to the Export data section in this guide for further instructions on how to do this.

| Filters: Active ? Clear All | Save 🖒    | Search 🔻 |
|-----------------------------|-----------|----------|
|                             | Columns 🔻 | Export 🔻 |

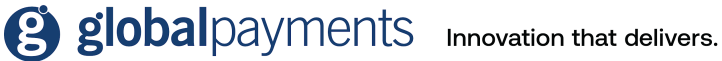

## Chargebacks

You can respond to a chargeback by either acknowledging the chargeback and accepting liability for the case, or, challenging the chargeback by defending the transaction with supporting documentation in your favour.

#### Accept liability for a chargeback

- 1. From your work queue area, find the chargeback case.
- 2. Select actions.
- 3. Click **accept** to accept liability for the case, without reviewing further information. Or, click open case to review the case details, history, and probability score.

|                           | Columns 💌 Export 💌     |
|---------------------------|------------------------|
| Due Date 💠                | Case Status            |
| 04/26/2020<br>0 Days Left | Merchant R 🖓 Actions 🔺 |
| 05/11/2020<br>0 Days Left | e Accept               |
| 05/18/2020<br>0 Days Left | Challenge              |
| 05/18/2020                | Open Case              |
| 05/18/2020                | View More Details      |

4. Once you've reviewed the details and probability score, and you've decided to accept liability for the case, click **take action** > **accept**.

|               | global payments                                                  | Q Search by       |                             |     | Data Search CTRL+ALT+0 🔻 | ** AR -    |
|---------------|------------------------------------------------------------------|-------------------|-----------------------------|-----|--------------------------|------------|
| Q Case Search | Get Next >                                                       |                   |                             |     |                          |            |
|               | Case XXXXXXXXXX                                                  |                   |                             |     |                          |            |
|               | Dispute Overview                                                 |                   | Transaction Overview        |     | Merchant Overview        | ď          |
|               | Case Stage                                                       | Chargeback        | ARN                         |     | Merchant Number          | • XXXXXXXX |
|               | Card Number                                                      | £                 | Auth Code                   |     | DBA Name                 |            |
|               | Disputed Amount                                                  | 12.00 GBP         | Authorized 10/20/2021 12.00 | GBP | Hierarchy                |            |
|               | Dispute Reason                                                   | 4853              | Settled 10/20/2021 12.00    | GBP | MCC                      |            |
|               | Dispute Description                                              | ,                 | Card Origin                 | D   | Merchant Account Status  | Ν          |
|               | Card Brand CPD.                                                  | 11/10/2021        | Transaction Code            | 05  | CB/RR Delivery Method    | Y          |
|               | Latest Disposition                                               | 11/19/2021        | POS Code Card present       | 07  | Merchant Langauge        | UK         |
|               | Case Timeframe expired - Right<br>Response to Issuer Expired/Lap | s to Send<br>osed | ECI/UCAF Value              | 1 / |                          |            |

5. You'll then see the **accept liability** page showing you a legal disclaimer. Read the disclaimer carefully, and click **accept** if you agree and are happy to proceed.

| Accept Liability | You are accepting full financial liability for this chargeback case. This means you are no longer contesting this case and the pr<br>made to your account will remain. Your acceptance of this case will be sent to the card brand and will be deemed final.<br>NOTE: This case will be removed from your work queue. As a result, you will no longer be able to challenge it.<br><b>Do not use this option if you have issued a credit to the cardholder</b> . | evious debit |
|------------------|----------------------------------------------------------------------------------------------------|--------------|
| CANCEL           |                                                                                                    | Accept       |

**Note:** Disclaimers vary by case type, case age, and your response. *Refer to the Legal disclaimers section in this guide for further information.* 

The chargeback case will then move from your work queue and will be listed in the **pending chargeback queue**, with a case status of **pending internal review**.

#### Challenge a chargeback

- 1. From your work queue area, find the chargeback case.
- 2. Click on **actions**.
- 3. Click **challenge** without reviewing further information. Or, click open case to review the case details, history, and probability score.

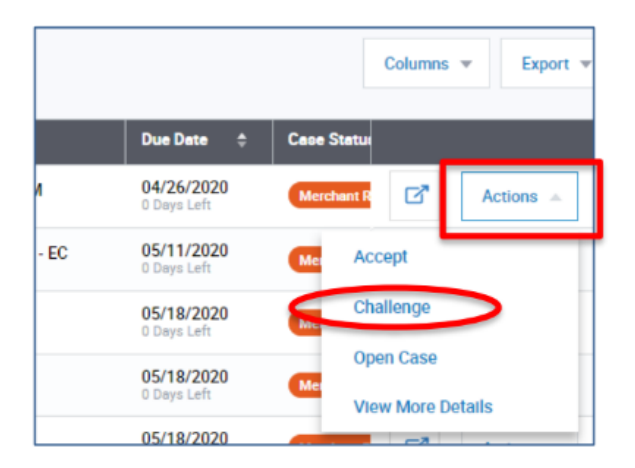

4. Once you've reviewed the details, history, and probability score, and you've decided to challenge the case, click **take action** > **challenge**.

5. You'll then see the **upload documents page**. This is where you need to upload documentation to support the challenge. Drag and drop a document, or multiple documents, from your computer onto the upload panel, or click browse computer to search and select a file from your computer.

| □ Case #2010900012                                                                                                    |                                                                  | Take Action 👻 |
|----------------------------------------------------------------------------------------------------|------------------------------------------------------------------|---------------|
| (1) 2 3<br>Challenge<br>Upload Documents                                                                                                    | Drag and Drop or Browse Computer<br>(File types allowed pot(stf) |               |
| Please attach documents to<br>adequately support this dispute in your<br>favor. If a sufficient remedy is not<br>provided, we may not be able to<br>contest this dispute and cannot<br>gurantee recovery of funds. |                                                                  |               |
| Cencel                                                                                                    |                                                                  | Next          |

- You'll then need to enter a file name, or you can use the default name, then click next.
- 7. You'll then see the **case notes** box, or you can enter some notes here, or leave this box blank. Then click **next**.
- 8. The next screen is the **confirm submission** page, showing you a legal disclaimer. Read this carefully, and click submit if you're happy to proceed. The disclaimer is to ensure you understand that:
  - All submissions are final.
  - You're certifying that the documentation you submit is correct and adequate.
  - If sufficient information is not provided, we may not be able to contest the dispute.
  - We don't guarantee recovery of funds.

| 1 2 3<br>Challenge<br>Confirm Submission | You are initiating a challenge to the chargeback case. You are also certifying that the attached documentation is correct and adequately<br>supports resolving this dispute in your favor. We will review presented documentation to determine if the challenge is valid. If sufficient<br>remedy is not provided we may not be able to contest this dispute and cannot guarantee recovery of funds.<br><b>All submissions are final.</b><br>You must agree in order to continue. |
|------------------------------------------|----------------------------------------------------------------------------------------------------|
| Cencel                                   | Previous Step Submit                                                                                                    |

**Note:** Disclaimers vary by case type, case age, and your response. *Refer to the Legal* disclaimers section in this guide for further information.

The chargeback case will then move from your work queue and will be listed in the **pending** chargeback queue, with a case status of pending internal review.

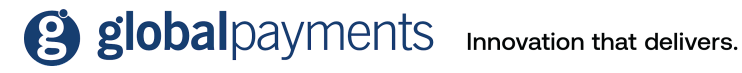

## **Retrievals**

A retrieval request is a request for proof that a transaction was valid. You can fulfil these types of requests by uploading supporting documentation, such as a sales draft. If you don't have any proof in order to fulfil the retrieval request, you'll need to accept liability for the case.

#### Fulfil a retrieval request

- 1. From your work queue, find the retrieval request.
- 2. Click on actions.
- 3. Click fulfil request to view case details and upload relevant documentation to satisfy the request. Or, click open case to review the case details and history before updating a document.

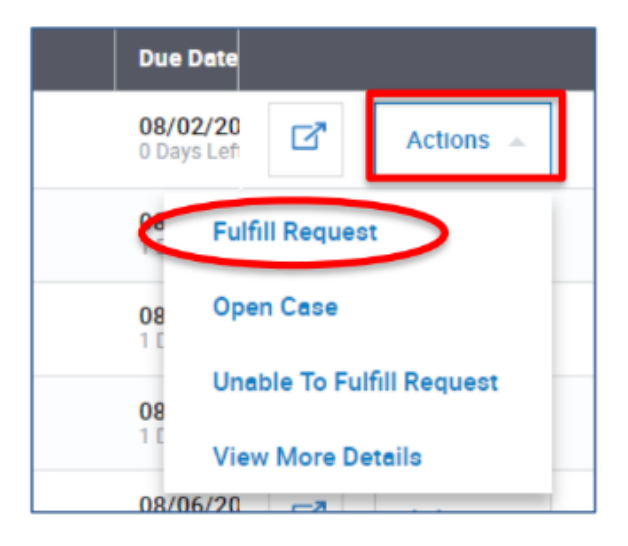

4. Once you've reviewed the case information and happy to proceed, click take action > fulfil request.

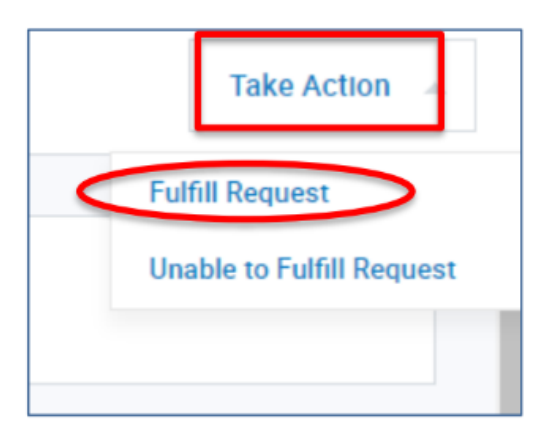

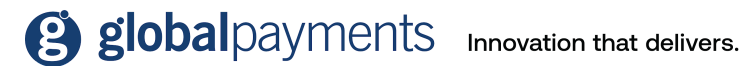

5. You'll then see the **upload documents** page where you need to upload supporting documents. And then click **next**.

| 1 2 3<br>Fulfill Retrieval Request:<br>Upload Documents                         | Drag and Drop or Browse Computer<br>(File types allowed of LNT) |
|---------------------------------------------------------------------------------|-----------------------------------------------------------------|
| Please attach the appropriate<br>documents to fulfill the retrieval<br>request. |                                                                 |
| Cancel                                                                          |                                                                 |

6. You'll then be prompted to enter some case notes, or you can leave this blank. And then click **next**.

| 1 2 3<br>Fulfill Retrieval Request:<br>Add a case note<br>Send an optional note to Global<br>Payments. | Case Note (optional) 11660<br>Add a case note here, if desired |      |
|----------------------------------------------------------------------------------------------------|----------------------------------------------------------------|------|
| Cancel                                                                                                 | Previous Step                                                  | Next |

7. The next screen is the **confirm submission** page, showing you a legal disclaimer. Read this carefully and accept by clicking **submit**. This confirms you agree to the terms in the disclaimer and are happy to proceed.

| 1 2 3<br>Fulfill Retrieval Request:<br>Verify Submission | You are responding to a retrieval request. You are also certifying that the attached documentation is both legible and valid. Note that issuer has the right to reject the image if it is either illegible or incorrect. As a result, you may receive a chargeback for the transaction in question if attached image does not meet these conditions.<br>By clicking the Submit button, you are agreeing to the above terms. All submissions are final. |
|----------------------------------------------------------|----------------------------------------------------------------------------------------------------|
| CANCEL                                                   | Previous Stap                                                                                                    |

**Note:** Disclaimers vary by case type, case age, and your response. *Refer to the Legal disclaimers section in this guide for further information.* 

The retrieval request will then move from your work queue and will be listed in the **pending retrievals queue**, with a case status of **pending internal review**.

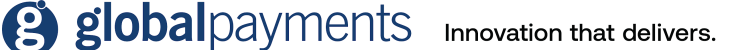

The document(s) you uploaded will automatically be linked to the case. You can view the document(s) in the case history/timeline. *Refer to the Show in timeline section in this guide for further information*.

#### Unable to fulfil a retrieval request

If you can't fulfil a retrieval request by providing supporting documentation, you can accept liability for the case.

- 1. From your work queue, find the retrieval request.
- 2. Click on **actions**.
- 3. Then click unable to fulfil request.

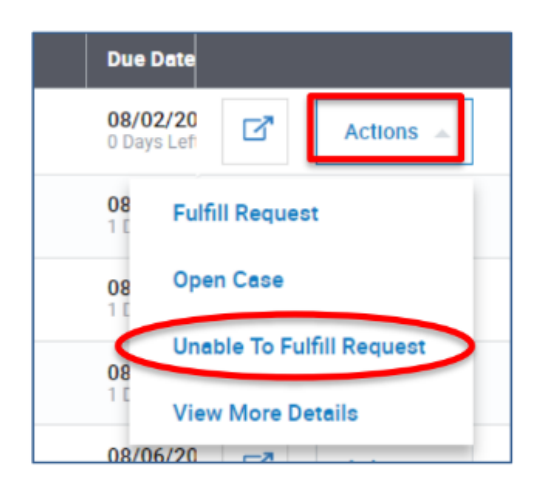

4. You'll then see a legal disclaimer. Read this carefully and accept by clicking **submit**. This confirms you agree to accept financial liability for any chargeback or dispute case that may subsequently be initiated by the issuer.

| Unable to Fulfill | You are responding to a retrieval request. You have also indicated that you are unable to fulfill this retrieval<br>request. As a result, you may receive a chargeback for the transaction in question. By proceeding, you agree<br>to accept full financial liability for any chargeback or subsequent dispute case initiated by the losuer related<br>to this transaction.<br>By clicking the 'Accept' button, you are agreeing to the above terms. All submissions are final |        |
|-------------------|----------------------------------------------------------------------------------------------------|--------|
| CANCEL            |                                                                                                    | Accept |

**Note:** Disclaimers vary by case type, case age, and your response. *Refer to the Legal disclaimers section in this guide for further information.* 

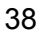

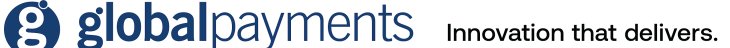

## Exceptions

Exception cases that you need to take action include: Pre-arbitration, pre-compliance, and good faith collection.

Accept liability for a pre-arbitration or pre-compliance case

- 1. From your work queue area, find the pre-arbitration, or pre-compliance case.
- 2. Click on actions.
- 3. Click **accept** to accept liability for the case, without reviewing further information. Or, click **open case** to review the case details, history, and probability score.

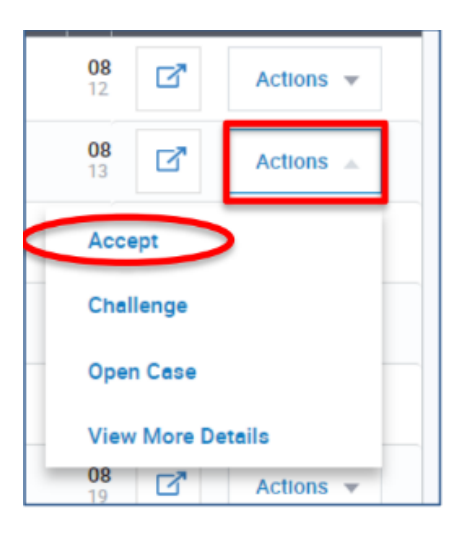

4. Once you've reviewed the details, if you decide to accept liability for the case, click **take action** > **accept**.

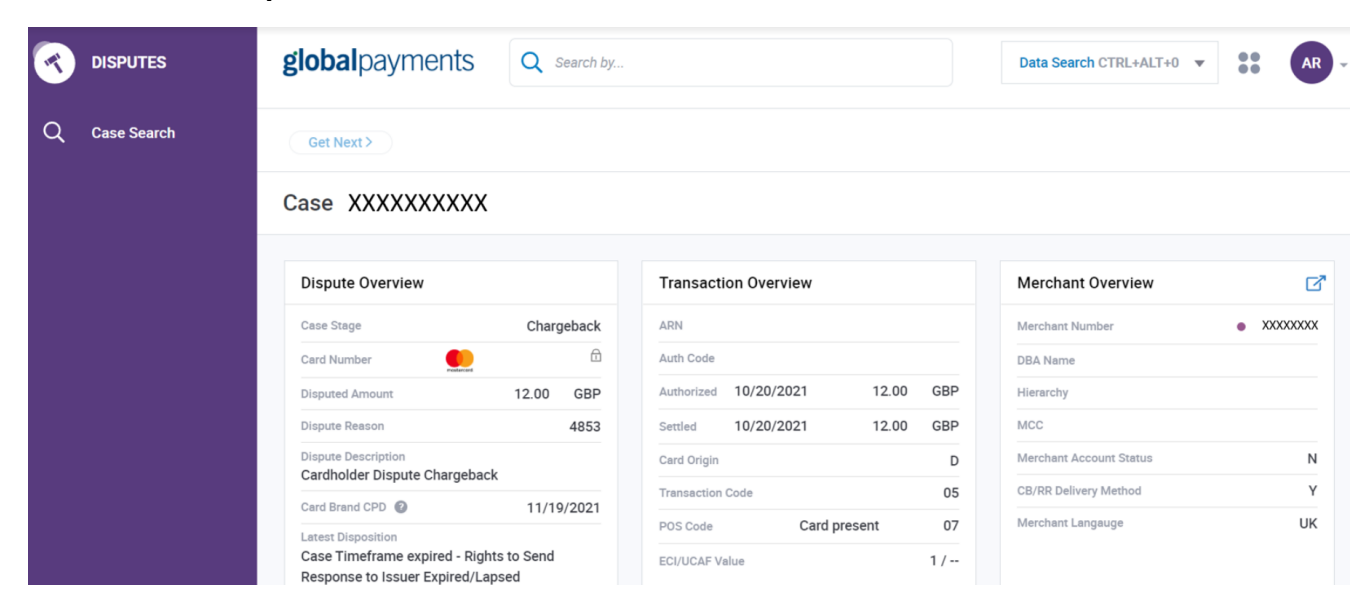

global payments Innovation that delivers.

5. You'll then see the accept liability page showing you a legal disclaimer. Read the disclaimer carefully, and click accept if you agree and are happy to proceed.

| Accept Liability | You are responding to an incoming Pre-Arbitration case. You have indicated that you are unable to provide information that would<br>adequately support resolving this dispute in your favor. As a result we may not be able to contest this dispute and cannot guarantee<br>recovery of funds. By proceeding you agree to take full financial liability for this dispute case<br>NOTE: If you attached any documentation it will be discarded before submission.<br>All submissions are final.<br>You must agree in order to continue. |
|------------------|----------------------------------------------------------------------------------------------------|
| CANCEL           | Accept                                                                                                    |

**Note:** Disclaimers vary by case type, case age, and your response. *Refer to the Legal* disclaimers section in this guide for further information.

The pre-arbitration or pre-compliance case will move from your work queue and will be listed in the pending exceptions queue, with a case status of pending internal review.

#### Challenge a pre-arbitration or pre-compliance case

- 1. From your work queue area, find the pre-arbitration, or pre-compliance case.
- 2. Click on actions.
- 3. Click challenge, or, click open case to review the case details, history, and probability score.
- 4. Once you've reviewed the details and probability score, and you've decided to challenge the case, click take action > challenge.

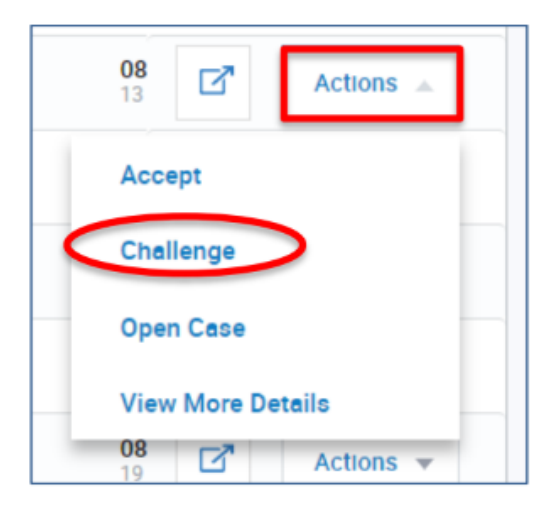

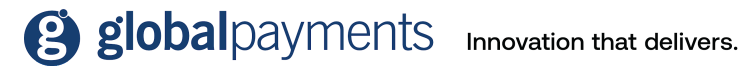

5. You'll then see the upload documents page. This is where you need to upload documentation to support the challenge.

| 1 2 3<br>Challenge<br>Upload Documents                                                                                                    | Drag and Drop or Browse Computer<br>(File types allowed pdf.stf) |      |
|----------------------------------------------------------------------------------------------------|------------------------------------------------------------------|------|
| Please attach documents to<br>adequately support this dispute in your<br>favor. If a sufficient remedy is not<br>provided, we may not be able to<br>contest this dispute and cannot<br>gurantee recovery of funds. |                                                                  |      |
| Cancel                                                                                                    |                                                                  | Next |

6. You'll then need to enter a file name, or you can use the default name, then click next. You can enter some notes in the **case notes** box, or you can leave this box blank. Then click next.

| 1 2 3                           | Case Note (optional) | 0/999         |      |
|---------------------------------|----------------------|---------------|------|
|                                 |                      |               |      |
| Challenge<br>Add a case note    |                      |               |      |
| Send an optional note to Global |                      |               |      |
| Payments.                       |                      |               |      |
|                                 |                      |               |      |
| Cancel                          |                      | Previouo Step | Next |

7. You'll then see the **confirm submission** page, with a legal disclaimer. Read this carefully, and click submit if you agree and are happy to proceed.

| 1 2 3<br>Challenge<br>Confirm Submission | You are responding to an incoming Pre-Arbitration case. You are also certifying that the attached documentation is correct and adequately<br>supports resolving this dispute in your favor. We will review presented documentation to determine further course of action. If sufficient<br>remedy is not provided we may not be able to contest this dispute and cannot guarantee recovery of funds.<br>All submissions are final.<br>You must agree in order to continue. |
|------------------------------------------|----------------------------------------------------------------------------------------------------|
| Cancel                                   | Previous Step Submit                                                                                                    |

Note: Disclaimers vary by case type, case age, and your response. Refer to the Legal disclaimers section in this guide for further information.

The pre-arbitration or pre-compliance case will then move from your work queue and will be listed in the pending exceptions queue, with a case status of pending internal review.

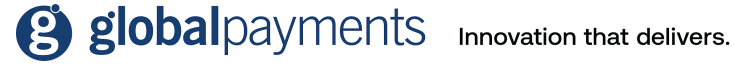

#### Accept liability for a good faith case

- 1. From your work queue area, find the **good faith** case.
- 2. Click on actions.
- 3. Click accept to accept liability for the case, without reviewing further information. Or, click open case to review the case details and history.

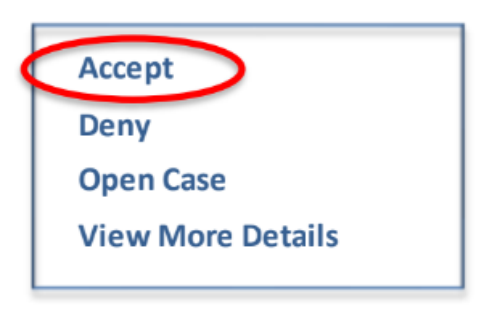

- 4. If you'd like to upload any supporting documentation, click take action > upload document.
- 5. To accept liability for the case, click **take action** > **accept**.

|               | <b>global</b> payments                                           | Q Search by      |                             |     | Data Search CTRL+ALT+0 🔻 | ** AR -                       |
|---------------|------------------------------------------------------------------|------------------|-----------------------------|-----|--------------------------|-------------------------------|
| Q Case Search | Get Next >                                                       |                  |                             |     |                          |                               |
|               | Case XXXXXXXXXXX                                                 |                  |                             |     |                          |                               |
|               | Dispute Overview                                                 |                  | Transaction Overview        |     | Merchant Overview        | ß                             |
|               | Case Stage                                                       | Chargeback       | ARN                         |     | Merchant Number          | <ul> <li>XXXXXXXXX</li> </ul> |
|               | Card Number                                                      | £                | Auth Code                   |     | DBA Name                 |                               |
|               | Disputed Amount                                                  | 12.00 GBP        | Authorized 10/20/2021 12.00 | GBP | Hierarchy                |                               |
|               | Dispute Reason                                                   | 4853             | Settled 10/20/2021 12.00    | GBP | MCC                      |                               |
|               | Dispute Description                                              |                  | Card Origin                 | D   | Merchant Account Status  | Ν                             |
|               |                                                                  | 11/10/2021       | Transaction Code            | 05  | CB/RR Delivery Method    | Y                             |
|               | Latest Disposition                                               | 11/19/2021       | POS Code Card present       | 07  | Merchant Langauge        | UK                            |
|               | Case Timeframe expired - Right<br>Response to Issuer Expired/Lap | s to Send<br>sed | ECI/UCAF Value              | 1 / |                          |                               |

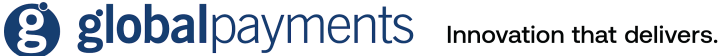

6. You'll then see the accept liability page showing you a legal disclaimer. Read the disclaimer carefully, and click accept if you agree and are happy to proceed.

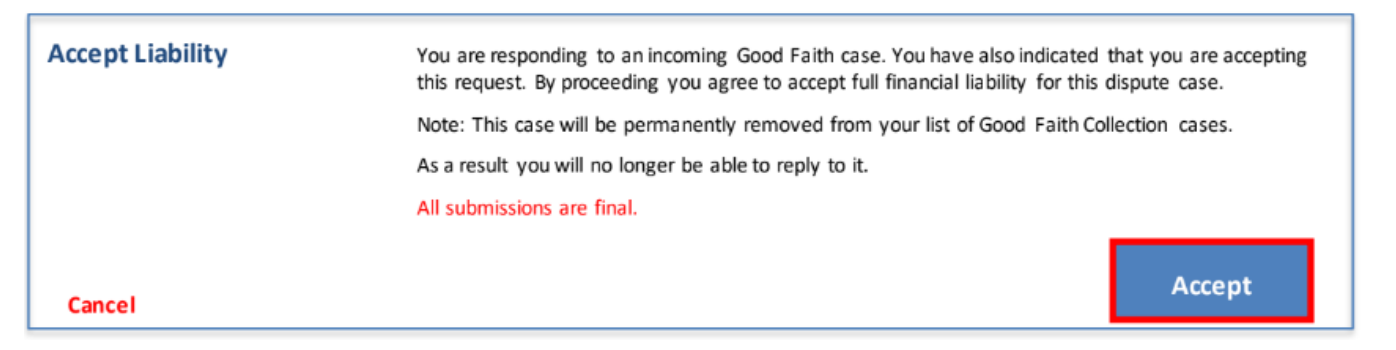

Note: Disclaimers vary by case type, case age, and your response. Refer to the Legal disclaimers section in this guide for further information.

The good faith case will then move from your work queue and will be listed in the **pending** exceptions queue, with a case status of pending internal review.

#### Deny a good faith case

- 1. From your work queue area, find the **good faith** case.
- 2. Click on actions.
- 3. Click deny to deny the good faith case, without reviewing further information. Or, click open case to review the case details and history.

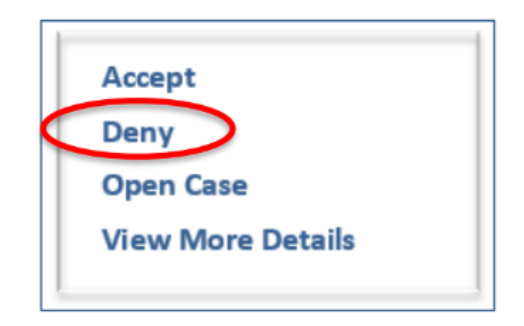

4. If you'd like to upload any supporting documentation, click take action > upload document.

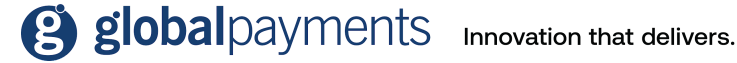

- DISPUTES **global**payments 4 Q Search by.. Data Search CTRL+ALT+0 🔻 •• Q Case Search Get Next > Case XXXXXXXXXXX **Dispute Overview** Transaction Overview Merchant Overview ☑ Case Stage Chargeback ARN Merchant Number XXXXXXXXX Card Number Auth Code DBA Name Authorized 10/20/2021 12.00 GBP Disputed Amount 12.00 GBP Hierarchy Settled 10/20/2021 мсс Dispute Reason 4853 12.00 GBP Dispute Description Card Origin D Merchant Account Status Ν Cardholder Dispute Chargeback CB/RR Delivery Method Y 05 Transaction Code POS Code Card present Card Brand CPD 11/19/2021 Merchant Langauge UK 07 Latest Disposition Case Timeframe expired - Rights to Send ECI/UCAF Value 1/--Response to Issuer Expired/Lapsed
- 5. To deny the good faith case, click **take action > deny**.

6. You'll then see the confirm submission page showing you a legal disclaimer. Read the disclaimer carefully, and click submit if you agree and are happy to proceed.

| Deny               |                                                                                                    |
|--------------------|----------------------------------------------------------------------------------------------------|
| Confirm Submission | You are responding to an Incoming Good Faith Collection case. You have also indicated that you are denying this request. By proceeding you deny any financial liability for this dispute case. |
|                    | NOTE: This case will be removed from your list of Incoming Good Faith Collection cases. As a result, you will no longer be able to reply to it.                                                |
|                    | All submissions are final.                                                                                                    |
| Cancel             | Submit                                                                                                    |

Note: Disclaimers vary by case type, case age, and your response. Refer to the Legal disclaimers section in this guide for further information.

The good faith case will then move from your work queue and will be listed in the **pending** exceptions queue, with a case status of pending internal review.

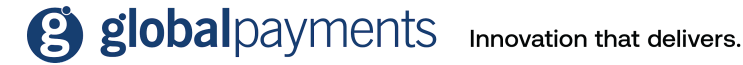

## Reports

Reports are available through the Merchant Portal. In this area of the portal, you can:

- Select the timeframe for the data shown on the report.
- Customise the view of the reports by using filters and adding and/or removing columns. Refer to the Customise your view section in this guide for further information on how to do this.
- Export data to a CSV file. Refer to the Export data section in this guide for further • information on how to do this.

To access the reports area, from the main menu of the Merchant Portal home page, select reports and find **disputes**. There are three default reports available for you to use:

- Adjusted disputes report •
- Chargebacks received report
- Retrieval received report

#### Adjusted disputes report

This report includes all cases that have been debited or credited from your account. It includes all chargeback and exception items with a merchant status of open, closed, pending internal review, merchant response needed, and request for more information. The screenshot below shows an example of an adjusted disputes report:

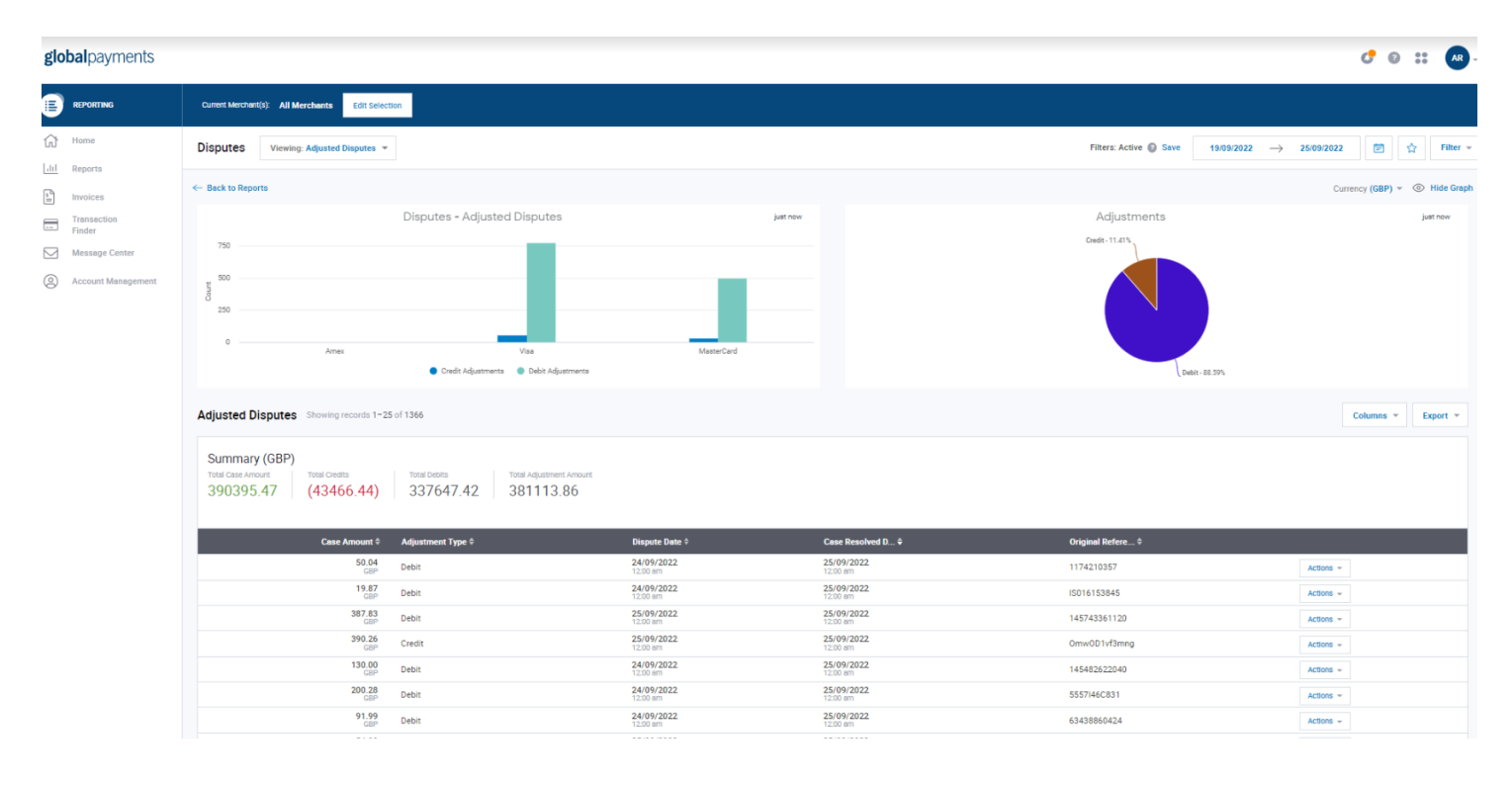

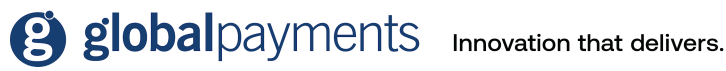

#### **Chargebacks received report**

In this report, you'll be able to see all the chargeback cases you've received. You can apply filters to see the current status of all chargebacks within a set timeframe. The screenshot below shows an example of a chargebacks received report.

| ← Back to R                            | eports                                               |                    |                |                        |             |                          |                                             |                               | Currency (GBP) - | Hide Grap |
|----------------------------------------|------------------------------------------------------|--------------------|----------------|------------------------|-------------|--------------------------|---------------------------------------------|-------------------------------|------------------|-----------|
|                                        |                                                      | Chargebacks        | Received       |                        | just now    |                          | Cases Created                               |                               |                  | just now  |
| 10,000<br>1,000<br>100<br>100<br>10    | 9<br>9ep 22 Se                                       | np 23 Sep 24       | Swp 25 Swp 26  | Sep 27                 | 5ep 28      |                          | Pending Internal Review - 3                 | Merchard Response Needed - 14 |                  |           |
| Chargeb<br>Summ<br>Total Case<br>65668 | acks Received Showing<br>ary (GBP)<br>Amount<br>3.49 | records 1-17 of 17 |                |                        |             |                          |                                             |                               | Columns -        | Export ~  |
| Received I                             | Date≑ Cas                                            | e Number ‡         | Case Amount 🕸  | Case Due Date \$       | Case Status | ٥                        | Reason Code 🌣                               |                               |                  |           |
| 28/09/2022<br>02:14 pm                 | 2 222                                                | 7100152            | 7442.55<br>GBP | 07/11/2022<br>12:00 am |             | Pending Internal Review  | 4837 - No Cardholder Authorization          |                               | Actions *        |           |
| 28/09/2022<br>02:07 pm                 | 2 222                                                | 7100004            | 4129.59<br>GBP | 07/11/2022<br>12:00 am |             | Pending Internal Review  | 4837 - No Cardholder Authorization          |                               | Actions +        |           |
| 27/09/2022<br>02:28 pm                 | 2 222                                                | 7000078            | 314.62<br>GBP  | 06/11/2022<br>12:00 am |             | Merchant Response Needed | 4837 - No Cardholder Authorization          |                               | Actions +        |           |
| 27/09/2022<br>02:26 pm                 | 2 222                                                | 7000013            | 720.32<br>GBP  | 06/11/2022<br>12:00 am |             | Merchant Response Needed | 4837 - No Cardholder Authorization          |                               | Actions ~        |           |
| 27/09/2022<br>02:25 pm                 | 2 222                                                | 7000005            | 720.32<br>GBP  | 06/11/2022<br>12:00 am |             | Merchant Response Needed | 4837 - No Cardholder Authorization          |                               | Actions +        |           |
| 27/09/2022<br>01:06 pm                 | 2 122                                                | 7000093            | 9064.02<br>GBP | 22/10/2022<br>12:00 am |             | Merchant Response Needed | 104 - Other Fraud - Card-Absent Environment |                               | Actions ~        |           |
| 25/09/2022<br>12:42 pm                 | 2 122                                                | 6800028            | 4290.65<br>GBP | 20/10/2022<br>12:00 am |             | Merchant Response Needed | 104 - Other Fraud - Card-Absent Environment |                               | Actions +        |           |

#### **Retrievals received report**

This report includes all retrieval cases. You can apply filters to see the current status of all retrievals within a set timeframe. The screenshot below shows an example of a retrievals received report.

| $\leftarrow$ Back to Reports     |                     |          | (                       | Currency (GBP) 🔻 💿 Hide Grap |
|----------------------------------|---------------------|----------|-------------------------|------------------------------|
|                                  | Retrievals Received | just now | Retrieval Cases Created | just now                     |
| 2<br>Created<br>1<br>0<br>0<br>1 | •                   |          |                         |                              |
|                                  | Sep 24              |          | ( Merchant Response     | Needed - 1                   |

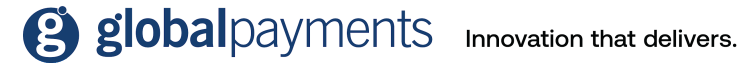

# **Enable dispute notifications**

You can manage disputes more efficiently-with email notifications.

Once you're logged in to the Disputes Portal, click on your profile icon on the top right-hand corner of your page to access the notification preference centre.

|             | globalpayments Q Search by | o :: o                                                              |
|-------------|----------------------------|---------------------------------------------------------------------|
| ☆ Horme     | Dashboard                  | LAST WEEK VESTERGAY LAST MONTH THIS YEAR JOSEPH Thorpe Account User |
| ⊞ Queues    |                            | Applications<br>Notification Preferences                            |
| Case Search | Disputes by Card Brand     | Top 5 Issuer by Bin                                                 |
|             | No Results                 | No Results                                                          |
| OPEN CASES  | Top 5 Reason Code          | Dispute Comparison                                                  |

Then, toggle the notification setting to ON. This will enable the feature that sends you email notifications when a new dispute case is raised on Merchant Portal.

|              | globalpayments Q Search by                                                                                                    |                                         | © ∷ 🖅 - |
|--------------|----------------------------------------------------------------------------------------------------|-----------------------------------------|---------|
| 🖒 Home       | Notification Preferences                                                                                                    |                                         |         |
| ⊟ Queues     |                                                                                                    |                                         |         |
| Case Search  | Notification Setting Switch on to receive notifications and then set your preferences below.  Distained  The set of the set of the s | 67                                      |         |
|              | Delivery Method Notifications will be sent to the email you registered with us. Currently, email is the only available option.                                                                                                    | Email                                   |         |
| ○ OPEN CASES | Notification Content<br>Which dispute types would you like to see in the notification? Select at least one.<br>All can be selected.                                                                                                    | Retrievals<br>Chargebacks<br>Exceptions |         |

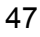

## global payments Innovation that delivers.

The notification content section lets you select the type of dispute you'd like to see in the notifications-retrievals, chargebacks, and exceptions. You can select multiple options.

|              | global payments Q Search by                                                                                                    | o :: 🕡 - |
|--------------|----------------------------------------------------------------------------------------------------|----------|
| 🖒 Home       | Notification Preferences                                                                                                    |          |
| 🗮 Queues     |                                                                                                    |          |
| Case Search  | Notification Setting Switch on to receive notifications and then set your preferences below. Required settings are noted with a red asterisk (*).  Disolainer: Eval notifications are provided for converience only. When you turn on email notifications, you're acknowledging that 1) Gobal Payments makes no representations or warranties on the timeliness or receipt of any notification and 2) you must sign in to your Merchant Portal account to receive the most current information on new cases or any updates to existing cases. |          |
|              | Delivery Method -<br>Notifications will be sent to the email you registered with us. Currently, email is<br>the only available option.                                                                                                    |          |
| O OPEN CASES | Notification Content •       Retrievals         Which dispute types would you like to see in the notification? Select at least one.       Chargebacks         All can be selected.       Exceptions                                                                                                    |          |

The notification frequency section lets you select how often you'd like notifications to be sent to you-daily or weekly.

|            | globalpayments Q Search by                                                                                                    |                                                                                                    | e 📰 л - |
|------------|----------------------------------------------------------------------------------------------------|----------------------------------------------------------------------------------------------------|---------|
|            | Notification Preferences                                                                                                    |                                                                                                    |         |
| ₩ Queues   | Reversal Notification Would you like to be notified when a case is represented to the issuer?                                                                                                    | Case(s) moved to Issuer                                                                                                    |         |
|            | Notification Frequency •<br>How often would you like to receive notifications with the summary?<br>Notes: If there is no activity, you won't neceive an email. If whiching from Weekly to Daily, you<br>won't receive notifications for activity that occurred on the days before you switched. | Daily with summary Weekly with summary                                                                                             |         |
|            | Reminder Notification<br>Would you like to be reminded when a dispute case is about to expire? A reminder<br>is sent only once regardless of your selection.                                                                                                    | <ul> <li>5 days before due date</li> <li>3 days before due date</li> <li>1 day before due date</li> <li>Don't remind me</li> </ul> |         |
| OPEN CASES |                                                                                                    | Save Preferences                                                                                                    |         |

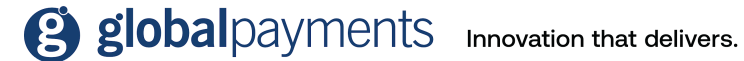

For further help and resources on the Disputes Management Portal, click on the question mark icon at the top of the main disputes home page. You'll then have the option to access the Help Centre for disputes where you'll find more information and guidance.

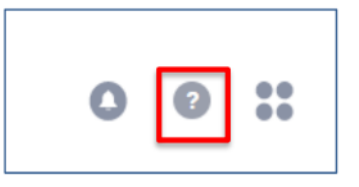

From the Help Centre, you can download the disputes user guide, or use the contact us button to get in touch with us if you have any further questions.

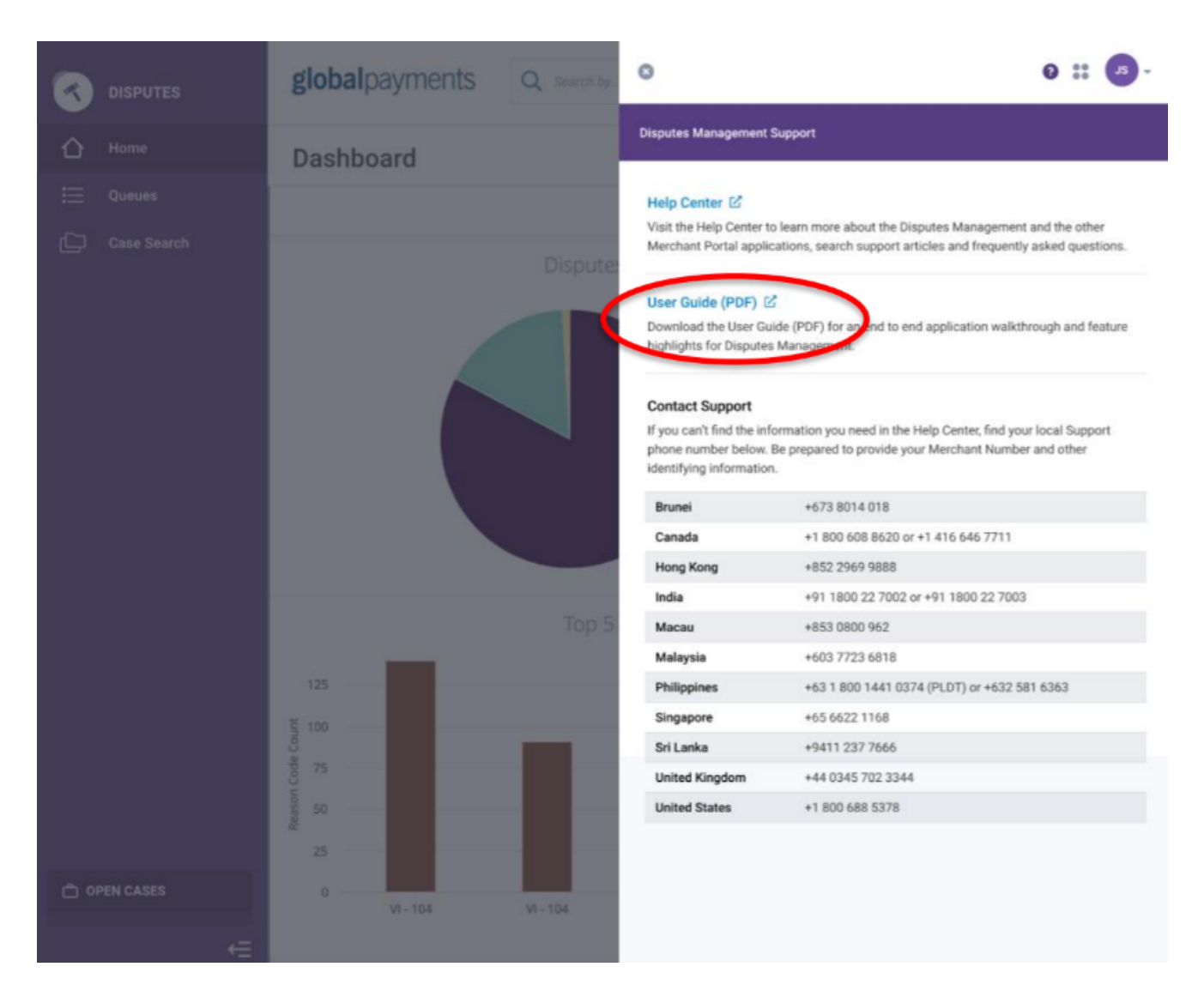

global payments Innovation that delivers.

# Legal disclaimers

Disclaimers vary by case type, case age, and your response. Listed below are the disclaimers that you'll come across on the disputes portal when actioning your cases.

## Chargebacks

#### **Accept liability**

You're accepting full financial liability for this chargeback case. This means you're no longer contesting this case and the previous debit made to your account will remain. Your acceptance of this case will be sent to the card brand and will be deemed final.

Note: This case will be removed from your work queue. As a result, you'll no longer be able to challenge it.

Do not use this option if you have issued a credit to the cardholder.

#### Challenge

You're initiating a challenge to the chargeback case. You're also certifying that the attached documentation is correct and adequately supports resolving this dispute in your favour. We'll review the presented documentation to determine if the challenge is valid. If a sufficient remedy isn't provided, we may not be able to contest this dispute and cannot guarantee recovery of funds.

All submissions are final.

### **Retrieval request**

#### Fulfil a retrieval request

You're responding to a retrieval request. You're also certifying that the attached documentation is legible and valid. Note that the issuer has the right to reject the image if it is either illegible or incorrect. As a result, you may receive a chargeback for the transaction in question if the attached image does not meet these conditions.

All submissions are final.

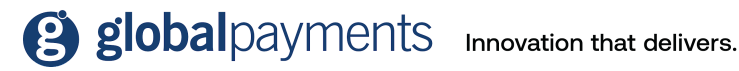

#### **Accept liability**

You're responding to a retrieval request. You have also indicated that you are unable to fulfil this retrieval request. As a result, you may receive a chargeback for the transaction in question. By proceeding, you agree to accept full financial liability for the chargeback or subsequent dispute case initiated by the issuer related to this transaction.

Note: If you have attached any document, it will be discarded before submission.

All submissions are final.

## Incoming pre-arbitration

#### **Accept liability**

You're responding to an incoming pre-arbitration case. You have indicated that you are unable to provide information that would adequately support resolving this dispute in your favour. As a result, we may not be able to contest this dispute and cannot guarantee recovery of funds. By proceeding you agree to take full financial liability for this dispute case.

Note: If you attach any documentation it will be discarded before submission.

All submissions are final.

#### Challenge

You're responding to an incoming pre-arbitration case. You're also certifying that the attached documentation is correct and adequately supports resolving this dispute in your favour. We'll review presented documentation to determine further course of action. If sufficient remedy isn't provided, we may not be able to contest this dispute and cannot guarantee recovery of funds.

All submissions are final.

### Incoming pre-compliance

#### Accept liability

You're responding to an incoming pre-compliance case. You have indicated that you're unable to provide information that would adequately support resolving this dispute in your favour. As a result, we may not be able to contest this dispute and cannot guarantee recovery of funds. By proceeding you agree to take full financial liability for this dispute case.

Note: If you attach any documentation it will be discarded before submission.

All submissions are final.

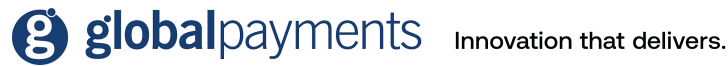

#### Challenge

You're responding to an incoming pre-compliance case. You're also certifying that the attached documentation is correct and adequately supports resolving this dispute in your favour. We'll review presented documentation to determine further course of action. If a sufficient remedy is not provided, we may not be able to contest this dispute and cannot guarantee recovery of funds.

All submissions are final.

## Incoming good faith collection

#### **Accept liability**

You're responding to an incoming good faith collection case. You have also indicated that you're accepting this request. By proceeding you agree to take full financial liability for this dispute case.

Note: This case will be removed from your list of good faith collection cases. As a result, you'll no longer be able to reply to it.

All submissions are final.

#### **Deny liability**

You're responding to an incoming good faith collection case. You have also indicated that you're denying this request. By proceeding you deny any financial liability for this dispute case.

Note: This case will be removed from your list of good faith collection cases. As a result, you will no longer be able to reply to it.

All submissions are final.

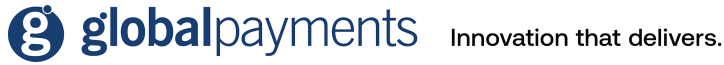

© 2022 GPUK LLP. All rights reserved.

# Glossary

| Term                                                               | Meaning                                                                                                    |
|--------------------------------------------------------------------|----------------------------------------------------------------------------------------------------|
| Acquirer<br>also known as acquiring bank                           | The institution that processes card payments on behalf of a merchant. For example, Global Payments.                                                                                                    |
| Arbitration                                                        | A dispute case that has progressed to the point at which the card association is required to make a ruling.                                                                                                    |
| ARN                                                                | Acquirer reference number.                                                                                                    |
| Auth code                                                          | The alphanumeric authorisation code that is provided by the authorising agent.                                                                                                    |
| Brand<br>also known as card association,<br>card scheme, or scheme | Visa, Mastercard, AMEX etc.                                                                                                    |
| Card number                                                        | The long number across the front of the payment card.                                                                                                    |
| Card type                                                          | The type of payment card–Visa, Mastercard, AMEX etc.                                                                                                    |
| Case amount                                                        | The amount of the transaction involved in the dispute case.                                                                                                    |
| Case number                                                        | The number assigned to the dispute.                                                                                                    |
| Case received date                                                 | The date the case was received by Global Payments from the card brand.                                                                                                    |
| Case type                                                          | The type of dispute case-chargeback, pre-arbitration etc.                                                                                                    |
| Chargeback                                                         | When a payment card transaction is under dispute, the cardholder<br>or issuing bank can initiate a chargeback case to recover the funds<br>from the merchant. As soon as the chargeback case is initiated,<br>the funds are usually transferred from the merchant's account to<br>the issuing bank. Merchants can use the Disputes Management<br>Portal to respond to the chargeback, to either accept the<br>chargeback or challenge the transaction with the goal of<br>recovering funds. |
| Chargeback reversal                                                | A chargeback reversal stage is created when the issuer decides<br>the chargeback submitted is invalid. When the issuer reverses the<br>chargeback, if your account was debited, we will credit your<br>account and report the chargeback reversal within the online tool,<br>or through Merchant Portal.                                                                                                    |

| Term                                                                 | Meaning                                                                                                    |
|----------------------------------------------------------------------|----------------------------------------------------------------------------------------------------|
| Compliance                                                           | A dispute case that involved a violation of the rules defined by the relevant card association.                                                                                                    |
| Disposition                                                          | A description of the current status of the case. For example, pending dispute team review.                                                                                                    |
| Due date                                                             | The date that you need to respond to the dispute before it expires.                                                                                                    |
| Exception                                                            | Exception cases include case types that aren't retrieval requests,<br>chargebacks, or reversals. Exception case types that can be<br>worked through the Disputes Portal, are: incoming pre-arbitration,<br>incoming pre-compliance, and incoming good faith.                                                                                         |
| Good faith collection                                                | If the final response deadline for resolving a dispute case has<br>passed, either the issuing bank, or the acquirer, (Global Payments),<br>can initiate a good faith collection case to attempt to recover the<br>funds. Acceptance of the good faith collection case is completely<br>at the discretion of the party that has received the request. |
| Fulfil                                                               | To respond to a retrieval request with required documentation.                                                                                                    |
| Hierarchy                                                            | A series of values used to categorise merchant accounts. Contains<br>five components: Corp-Region-principal-Associate-chain, with a<br>format of 000-00-000-000-000. Each hierarchy has one or<br>more merchant numbers associated with it. Values are usually<br>numeric but can be alphanumeric.                                                   |
| Invoice number                                                       | An invoice number assigned to the transaction, if available.                                                                                                    |
| Incoming                                                             | Refers to exception cases that are initiated by the cardholder or<br>issuing bank. Incoming cases 'come in' to the acquirer, (such as<br>Global Payments), and the merchant. An example is an incoming<br>pre-arbitration.                                                                                                    |
| <b>Issuing bank</b><br>also known as <b>issuer</b> , or, <b>bank</b> | The bank that issued the card to the cardholder.                                                                                                    |
| Merchant category code<br>(MCC)                                      | A four-digit number that is used to classify businesses by their products and services.                                                                                                    |
| MCC description                                                      | Text description of the merchant category code.                                                                                                    |
| Merchant<br>also known as <b>business</b>                            | The organisation that accepts card payment, in exchange for goods or services.                                                                                                    |

| Term                                                                        | Meaning                                                                                                    |
|-----------------------------------------------------------------------------|----------------------------------------------------------------------------------------------------|
| Merchant name                                                               | For the main working areas of the portal, the merchant name is the<br>same name that is used on your chargeback correspondence. This<br>could be your legal name, a Doing Business As (DBS) name, or the<br>name of your contact person for chargebacks.                     |
| <b>Merchant number</b><br>also known as <b>merchant ID</b> or<br><b>MID</b> | A merchant's Global payments account number. Each merchant number belongs to a hierarchy.                                                                                                    |
| Original reference<br>number                                                | A number assigned by the acquirer that is used to track the transaction.                                                                                                    |
| Outgoing                                                                    | Refers to exception cases that are initiated by a merchant or<br>acquirer, (such as Global Payments). Outgoing cases 'go out' to the<br>card issuer and cardholder. An example is an outgoing<br>pre-arbitration.                                                            |
| POS entry code                                                              | A code that describes how the transaction was entered at point of sale. For example, magnetic strip read.                                                                                                    |
| Pre-arbitration                                                             | A dispute case in which the issuing bank, representing the<br>cardholder, and the acquirer, (such as Global Payments), attempt<br>to come to a resolution on a dispute before involving the card<br>associations.                                                            |
| Pre-compliance                                                              | A type of case in which the issuing bank, representing the<br>cardholder, and the acquirer, (such as Global Payments), attempt<br>to come to a resolution on a dispute that is based on a violation of<br>the rules set out by the card associations.                        |
| Reason code                                                                 | A code assigned by the card brand to provide additional information about the case.                                                                                                    |
| Reason code (RC)<br>description                                             | The text description for the reason code.                                                                                                    |
| Received date                                                               | The date the dispute case arrived at Global Payments from the card brand.                                                                                                    |
| Retrieval request<br>(retrieval)                                            | A request from the cardholder or issuing bank for proof that the transaction was valid. Usually, this proof consists of a copy of the sales draft.                                                                                                    |
| Split                                                                       | Refers to a scenario where the liability for a case is resolved to<br>more than one party. If the case is resolved to split, the liability is<br>being shared between at least two of the following: merchant, bank<br>(issuer), and general ledger (GL) of Global Payments. |

| Term                   | Meaning                                                                         |
|------------------------|---------------------------------------------------------------------------------|
| Transaction date       | Date of the original transaction that is being disputed.                        |
| Transaction identifier | An identification code assigned to a transaction in the authorisation response. |

# Index

| Accessing Merchant Portal from Disputes Management Portal | 8                 |
|-----------------------------------------------------------|-------------------|
| Acquirer                                                  | 4                 |
| Bookmarks                                                 | 19                |
| Card association                                          | 4                 |
| Cardholder                                                | 4                 |
| Case details page                                         | 21                |
| Case search                                               | 29                |
| Case search - access saved search criteria                | 31                |
| Case search - customise search results                    | 32                |
| Case search - save search criteria                        | 31                |
| Case search - export search results                       | 32                |
| Chargeback                                                | 5, 33, 34         |
| Chargeback - accept liability                             | 33, 50            |
| Chargeback - challenge                                    | 34, 50            |
| Chargeback - reversal                                     | 5                 |
| Contact us                                                | 49                |
| Dashboard - disputes comparison                           | 7                 |
| Dashboard - issuer by BINs                                | 7                 |
| Dashboard - reason codes                                  | 7, 18             |
| Dispute cases                                             | 4                 |
| Dispute cases - types of cases                            | 5                 |
| Disputes Management introduction                          | 4                 |
| Disputes Management Portal                                | 5                 |
| Disputes Management Portal - accessing the Portal         | 6                 |
| Disputes notifications                                    | 24, 47            |
| Disputes process                                          | 4                 |
| Exception                                                 | 6, 39, 40, 42, 43 |
| Exception - accept liability for good faith               | 42, 52            |
| Exception - accept liability for pre-arbitration          | 39, 51            |

**global**payments Innovation that delivers.

| Exception - accept liability for pre-compliance | 39, 51 |
|-------------------------------------------------|--------|
| Exception - challenge a pre-arbitration         | 40, 51 |
| Exception - challenge a pre-compliance          | 40, 52 |
| Exception - deny a good faith                   | 43, 52 |
| Export data                                     | 17     |
| Glossary                                        | 53     |
| Help                                            | 49     |
| Incoming good faith collection                  | 6, 52  |
| Incoming pre-arbitration                        | 6, 51  |
| Incoming pre-compliance                         | 6, 51  |
| Issuing bank                                    | 4      |
| Key fields - case number                        | 17     |
| Key fields - case status                        | 17     |
| Key fields - due date                           | 18     |
| Key fields - reason code                        | 18, 7  |
| Legal disclaimers                               | 50     |
| Main menu                                       | 10     |
| Merchant                                        | 4      |
| Page display                                    | 10     |
| Probability score                               | 22     |
| Queues                                          | 11     |
| Queues - access saved filters                   | 16     |
| Queues - add/remove columns                     | 12     |
| Queues - bookmarked cases                       | 12     |
| Queues - change sort order of cases             | 14     |
| Queues - closed                                 | 12     |
| Queues - collapse/expand columns                | 14     |
| Queues - create filters                         | 15     |
| Queues - customise view                         | 12     |
| Queues – my work queue                          | 12     |
| Queues - pending chargebacks                    | 12     |

**global**payments Innovation that delivers.

| Queues - pending exceptions     | 12         |
|---------------------------------|------------|
| Queues - pending retrievals     | 12         |
| Queues - reordering columns     | 14         |
| Queues - save filters           | 16         |
| Reports - adjusted disputes     | 45         |
| Reports - chargeback received   | 46         |
| Retrieval request               | 5, 36, 38  |
| Retrievals - fulfil             | 36, 50     |
| Retrievals - unable to fulfil   | 38, 50     |
| Show in timeline                | 22         |
| Take actions - accept           | 20, 26, 33 |
| Take actions - challenge        | 20, 26, 34 |
| Take actions - deny             | 21, 26     |
| Take actions - fulfil           | 20, 26, 36 |
| Take actions - unable to fulfil | 20, 26, 38 |
| Upload documents                | 27         |
| Wild card search                | 11         |

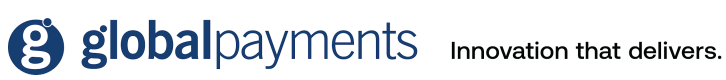

© 2022 GPUK LLP. All rights reserved.

#### For more, visit us at globalpayments.com/en-gb

Global Payments is a trading name of GPUK LLP. GPUK LLP is authorised by the Financial Conduct Authority under the Payment Services Regulations 2017 (504290) for the provision of payment services and under the Consumer Credit Act (714439) for the undertaking of terminal rental agreements. GPUK LLP is a limited liability partnership registered in England with company number OC337146. Registered Office: Granite House, Granite Way, Syston, Leicester, LE7 IPL. The members are Global Payments U.K. Limited and Global Payments U.K. 2 Limited. Service of any documents relating to the business will be effective if served at the Registered Office.

Global Payments is also a trading name of Pay and Shop Limited. Pay and Shop Limited is a limited company registered in Ireland with company number 324929. Registered Office: The Observatory, 7-11 Sir John Rogerson's Quay, Dublin 2, Ireland. Service of any documents relating to the business will be effective if served at the Registered Office.

global payments Innovation that delivers.

© 2022 GPUK LLP. All Rights Reserved. Issued November 2022